## Money Order

## **Feature Reference**

Date: December 05, 2022

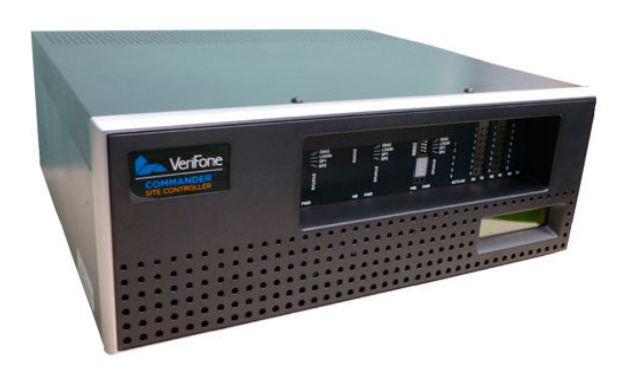

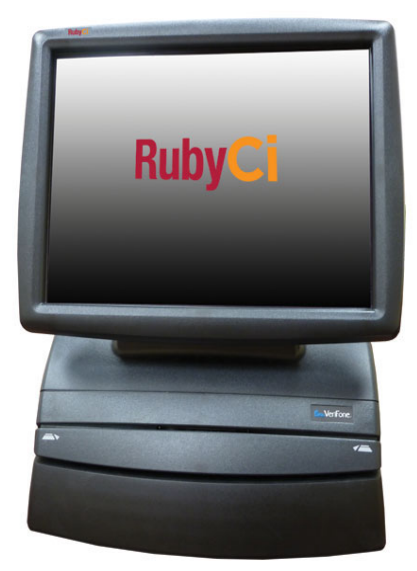

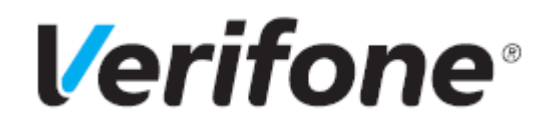

#### **Money Order**

#### **Using This Feature Reference**

This Feature Reference provides detailed information on how to configure and use the Money Order feature.

- **Overview** This section contains a brief description, requirements and the supported hardware configurations for the Money Order feature.
- **Configuring** This section contains information on how to configure the Money Order feature.
- Using This section describes how to prepare the Verifone Commander for the Money Order feature.
- **Reporting** This section contains a sample report with a detailed report description for the Money Order feature.
- **Troubleshooting** This section contains troubleshooting scenarios, along with the steps needed to resolve the issues. In some cases the user may need to perform procedures that are restricted to higher security levels (i.e. manager level as opposed to cashier).

VeriFone®, Inc. 2744 N University Drive, Coral Springs, FL 33065 Telephone: +1 (800) 837-4366 https://www.verifone.com

© 2022 Verifone, Inc. All rights reserved.

No part of this publication covered by the copyrights here on may be reproduced or copied in any form or by any means - graphic, electronic, or mechanical, including photocopying, taping, or information storage and retrieval systems - without written permission of the publisher.

The content of this document is subject to change without notice. The information contained here in does not represent a commitment on the part of Verifone. All features and specifications are subject to change without notice.

## **Revision History**

| Date       | Description                                                                         |
|------------|-------------------------------------------------------------------------------------|
| 02/22/2018 | Initial Documentation Release.                                                      |
| 04/20/2018 | Updated Sapphire Supported Hardware Requirements and Software Requirements.         |
| 06/29/2018 | Added diagrams in the Commander chapter.                                            |
| 08/02/2018 | Updated the diagrams in the Commander chapter.                                      |
| 08/31/2018 | Updated the configuring Money Orders section.                                       |
| 11/21/2022 | Updated UI, added note in Overview, removed Sapphire sections and updated branding. |

## Contents

| Overview                                        |          |
|-------------------------------------------------|----------|
| Feature Description                             |          |
| Requirements                                    |          |
| Supported Hardware Configurations               |          |
| Software Requirements                           |          |
| Two Alternative Configurations                  |          |
|                                                 |          |
|                                                 |          |
| Configuring with Commander Configuration Client |          |
| Money Order Configuration                       | 1        |
| Money Order Department Configuration 18         | r<br>2   |
| Money Order MOP Configuration                   | ,<br>1   |
| Configure Money Order Department Menu Key       | ;<br>;   |
| Money Order Report Configuration                | )        |
| Using Money Orders                              | 1        |
| Department Sale with Fee                        | -        |
| POS System Transaction Flow                     |          |
| Poporting                                       | ว        |
|                                                 | <b>Z</b> |
| Report Details:                                 | ́.<br>₹  |
| Money Order Transactions Report                 | ,<br>1   |
| Money Order Device Report                       | 5        |
| Department Report                               | Ś        |
| Report Details:                                 | 7        |
| Summary Report                                  | 3        |
| Cashier Report                                  | )        |
| TROUBLESHOOTING 4                               | 1        |
| ERROR CODES                                     |          |
| APPENDIX - Partner Links                        | 3        |
| MoneyGram International 43                      | 2        |
| Contact Information:                            | 3        |
| Western Union                                   | 3        |
| Contact Information:                            | 3        |

## 1 OVERVIEW

#### **Feature Description**

The Money Order feature is used by the Point of Sales (POS) System to interface with Money Order Devices. Money Orders are secure prepaid payments for a specified amount of money that use a special Money Order Printers to process orders. Money Order Fees can be charged to create and process money orders.

When a Sales Associate sells a money order from a POS terminal, it communicates the order to the money order printer and the specified order is printed.

The POS System communicates with the Money Order Device and is responsible for receipt prompting, reporting and tracking data, and payment collection.

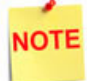

Customer payment is collected before printing the money order coupons in order to prevent fraud.

If there is communication failure between the POS and money order terminal after the customer payment is collected, the transaction appears as completed even though the money order coupon is not printed.

In this case, the cashier determines whether to manually print the coupons via the money order terminal or to perform a manual refund to the customer in a new transaction.

The receipt printed will show money order coupons printed with serial numbers if there is no communication failure and without serial numbers if there is communication failure.

If the money order terminal is malfunctioning and manual printing is not possible, then the cashier should perform a manual refund transaction.

#### Requirements

#### Supported Hardware Configurations

- •Verifone Commander with Topaz/Ruby2/C18
- •Verifone RubyCi with Topaz/Ruby2

#### Software Requirements

•Verifone Commander / RubyCi - Any version.

#### **Money Order Terminal Types - Printers**

- •Western Union Ethernet or Serial connection
- •MoneyGram Delta Network

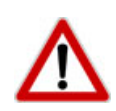

To comply with PCI private IP addressing requirements, the router disallows communication with public Internet addresses, and no longer openly routes or allows communication from or to IP addresses outside of the defined Verifone Zone.

192.168.31.x is reserved for the Verifone POS zone.

All device IP addresses that communicate with the POS Zone must be RFC1918 compliant, meaning they are any private addresses that fall in the following IP scope:

- 10.0.0.0 10.255.255.255
- 172.16.0.0 172.31.255.255
- 192.168.0.0 192.168.255.255

Establishing communication between a store network device and a Verifone device in the POS Zone using a router requires the following configurations:

- Assign an RFC1918 compliant address to the store device.
- Configure the store router/firewall to allow the device to communicate to the router.
- Use Configuration Client to define a Device Specific Route to the device.
- Configure a Port Forwarding rule on the router for the device. (Requires both the device IP address and port number.)

For detailed setup instructions, refer to the following documents:

- Commander Site Controller Network Configuration Guide
- Router Installation Guide

NOTE

The Port Forward has to be put in the router to allow the return traffic from the Money Order Device. The port forward sends the traffic from port 1123 to 192.168.31.11 so that the money order traffic is sent to the commander.

#### Two Alternative Configurations

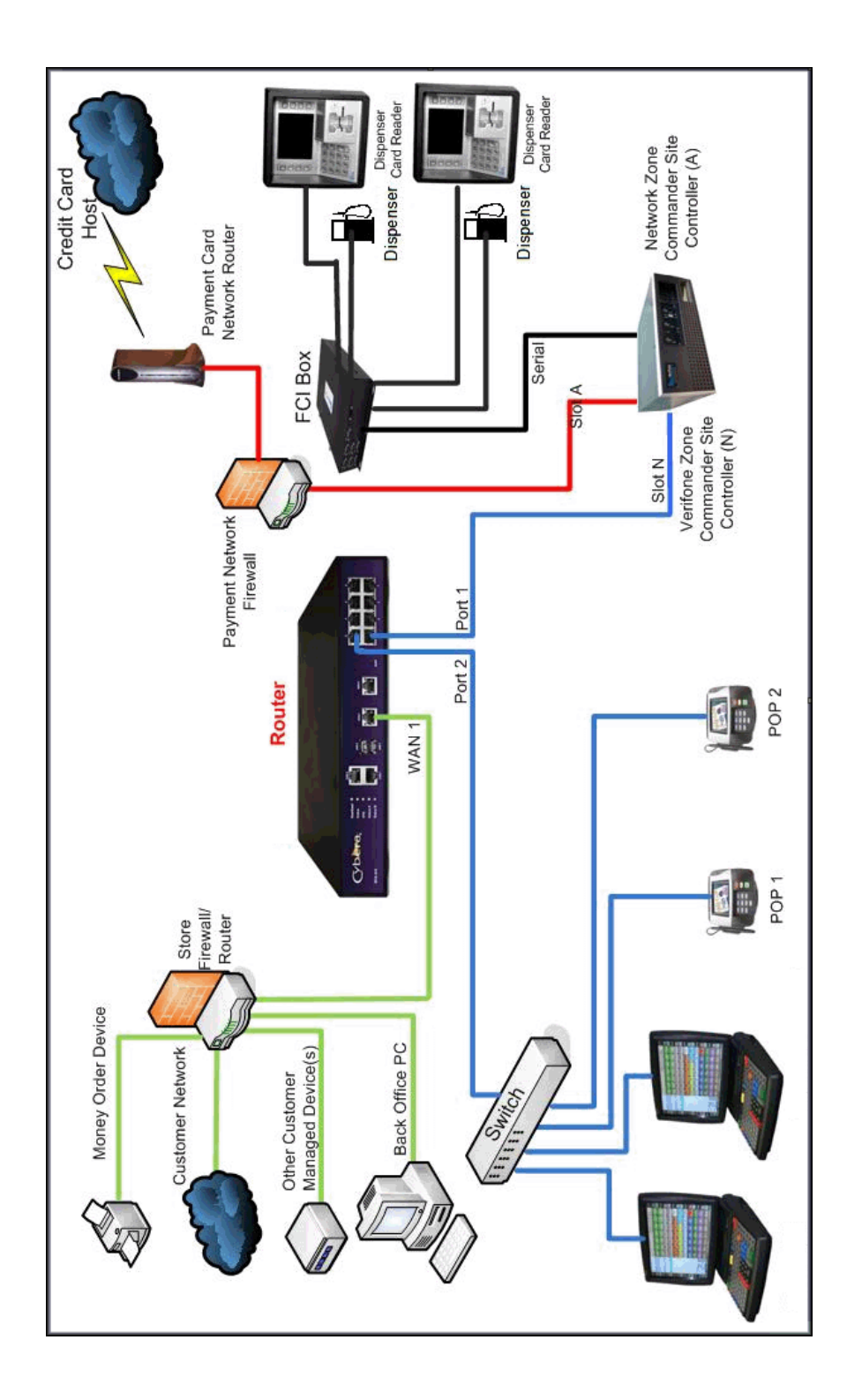

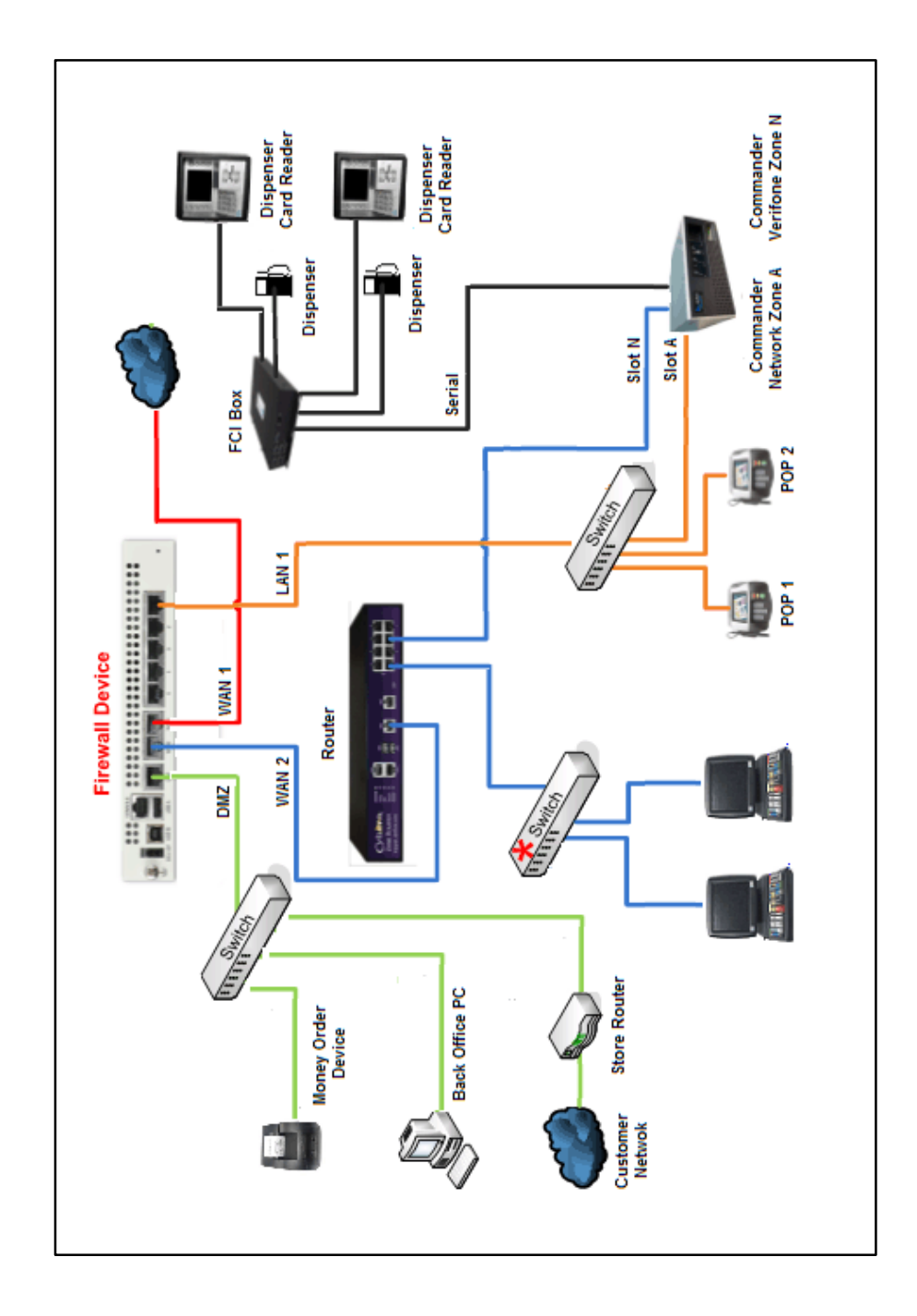

## 2 CONFIGURING MONEY ORDERS

To configure the Money Order feature:

- 1. Enable the Money Order feature.
- 2. Set the Device Terminal Type.
- 3. Configure a Money Order Fee (Optional).
- 4. Setup a Money Order Department.
- 5. Modify existing method of payments (MOPs) to allow for Money Orders.
- 6. Setup a Money Order key for the POS terminals.
- 7. Train user's on the Money Order process.

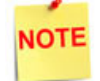

DO NOT set up a PLU for Money orders. These must be sold as department sales.

### Configuring with Commander Configuration Client

#### Money Order Configuration

1. From the Configuration Client, go to: Tools > Managed Modules.

| Security | Initial Setup | Store Operations | Promos and Discounts | Forecourt | Devices | Payment Controller | Reporting | Tools Help       | Log Out |
|----------|---------------|------------------|----------------------|-----------|---------|--------------------|-----------|------------------|---------|
|          |               |                  |                      |           |         |                    |           | Rule Manager     |         |
|          |               |                  |                      |           |         |                    |           | Managed Module   | 25      |
|          |               |                  |                      |           |         |                    |           | Refresh Configur | ration  |
|          |               |                  |                      |           |         |                    |           | Ping Utility     |         |

2. Select the [Current Configuration] tab.

| Managed Mod                 | ules                  |                  |
|-----------------------------|-----------------------|------------------|
| Current Configuration       | Pending Configuration | System Resources |
| Host Names<br>Select Module | ~                     |                  |

3. Select the Appropriate Host Name.

| Managed                     | Mod               | ules                |                 |                  |
|-----------------------------|-------------------|---------------------|-----------------|------------------|
| Current Configu             | ration            | Pendin              | g Configuration | System Resources |
| Host Names<br>Select Module | sitecor<br>topaz1 | →<br>ntroller<br>01 | ~               |                  |

- 4. Click on the Select Module drop down arrow.
- 5. Select [Money Order Feature].

| Managed         | Modules                                                                                                    |                    |
|-----------------|----------------------------------------------------------------------------------------------------|--------------------|
| Current Configu | Iration Pending Configuration                                                                                                    | n System Resources |
| Host Names      | sitecontroller ~                                                                                                    |                    |
| Select Module   | Car Wash<br>DCR Driver<br>DVR Configuration<br>DVR Logging Types<br>Fuel Price Display<br>Fuel Driver<br>Fuel RFID Configuration<br>GSM<br>Kitchen Printer Service |                    |
|                 | Money Order Feature<br>Auxiliary Forecourt<br>Speedpass                                                                                                    |                    |

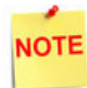

The Select Module list is populated with all the configurable modules for the selected system (host).

6. From the *Device Terminal Type* drop down list, select the **<Device Terminal Type>** (i.e., the Money Order Printer).

| Managed Modules                                                                                              | S                                                                         |
|----------------------------------------------------------------------------------------------------|---------------------------------------------------------------------------|
| Current Configuration Pene                                                                                   | ding Configuration System Resources                                       |
| Host Names sitecontroller<br>Select Module Money Order<br>Enable Money Order Feature<br>Device Terminal Type | Feature Advanced Settings                                                 |
|                                                                                                    | MoneyGram Delta Network<br>Western Union Ethernet<br>Western Union Serial |

7. Configure the Device Terminal Type communication parameters in [Advanced Settings].

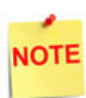

Advance settings that display are dependent on the Device Terminal Type selected.

- 8.A. Moneygram Delta Network:
  - 1. Select [MoneyGram Delta Network].

| Managed Mod                                                                           | ules                                                                          |
|---------------------------------------------------------------------------------------|-------------------------------------------------------------------------------|
| Current Configuration                                                                 | Pending Configuration System Resources                                        |
| Host Names sitecor<br>Select Module Money<br>Enable Money Order Fe<br>Device Terminal | troller ~<br>Order Feature ~<br>ature<br>Type MoneyGram I ~ Advanced Settings |
|                                                                                       |                                                                               |

2. Click [Advanced Settings].

| Manage    | ed Modules              |                      | Save Cancel |
|-----------|-------------------------|----------------------|-------------|
| Current C | MoneyGram Delta Network |                      | ources      |
| -         | Security Access Number  | 0000000              |             |
| Host Na   | Port Name               | ~                    |             |
| Select Mc | Terminal ID             | PortA1-1             |             |
| Enable M  | Sava Can                | PortA1-2<br>PortA1-3 | tings       |
|           | Save Call               | PortA1-4             | ungs        |
| 1111      |                         | PortA1-6             |             |
| 11/17     |                         | PortA1-7<br>PortA1-8 |             |
|           |                         |                      |             |
| 11        |                         |                      |             |

#### 3. Configure the MoneyGram port and communication parameters.

| Value                         | Description                                                                            |
|-------------------------------|----------------------------------------------------------------------------------------|
| MoneyGram Delta N             | etwork                                                                                 |
| Port Name                     | Sets the assigned port number the device terminal is connected to.                     |
| Terminal ID                   | Sets the device Terminal ID of the money order device.                                 |
| Assigned por<br>disabling the | ts for Money Order Device Types will be released on<br>e "Enable Money Order Feature." |

4. Select [Save] to accept, or [Cancel] to exit without saving changes.

5. Select [Enable Money Order Feature]

| Managed N                                                       | Mod                                     | ules                                                           | Save Cancel       |
|-----------------------------------------------------------------|-----------------------------------------|----------------------------------------------------------------|-------------------|
| Current Configur                                                | ration                                  | Pending Configuration                                          | System Resources  |
| Host Names [<br>Select Module [<br>Enable Money Or<br>Device Te | sitecon<br>Money<br>der Fea<br>rminal T | troller ∽<br>Order Feature ∽<br>ture ⊘<br>Type MoneyGram I ∽ / | Advanced Settings |

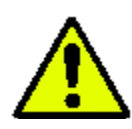

The Enable Money Order Feature option must be selected after any additional money order configuration.

6. Select [Save] to accept, or [Cancel] to exit without saving changes.

A error displays if the Enable Money Order Feature option is selected prior to changing properties.

| d Settings | MoneyGram De      | elta Network            |                | -                   |
|------------|-------------------|-------------------------|----------------|---------------------|
| Configurat | on Manager        |                         |                |                     |
|            |                   |                         |                |                     |
| V Ple      | ase disable 'Mone | ey Order Feature'<br>Ok | feature when o | changing properties |

#### 8.B. Western Union Ethernet:

- 1. Select [Western Union Ethernet].
- 2. Click [Advanced Settings].

| Current Configuration Pend                                                               | ling Configuration System Resources                                       |  |
|------------------------------------------------------------------------------------------|---------------------------------------------------------------------------|--|
| Host Names sitecontroller  Select Module Money Order Feature  Enable Money Order Feature |                                                                           |  |
| Device Terminal Type Western Unio Advanced Settings                                      |                                                                           |  |
| L                                                                                        | MoneyGram Delta Network<br>Western Union Ethernet<br>Western Union Serial |  |

3. Configure the Western Union Ethernet communication parameters.

| Western Union Ethernet             |                  |
|------------------------------------|------------------|
| Terminal IP Address                | · · · ·          |
| Forwarding IP port for Terminal    | 1123             |
| Terminal IP Port                   | 1400             |
| Terminal ID                        |                  |
| Forwarding IP address for Terminal | 169. 254. 13. 64 |
| Socket connection Timeout          | 30000            |
| Save                               | cel              |

| Value                                                                                                    | Description                                                                                                    |  |
|----------------------------------------------------------------------------------------------------|----------------------------------------------------------------------------------------------------|--|
| Western Union Ethe                                                                                                    | ernet                                                                                                    |  |
| ICE6000 Terminal<br>IP Address                                                                                                    | Sets the money order device's IP Address.                                                                                   |  |
| ICE6000<br>Terminal ID                                                                                                    | Sets the Terminal ID of the money order device (0 - 8 digits).                                                              |  |
| Forwarding IP<br>Address for<br>ICE6000 Terminal                                                                                          | Sets the forwarding IP Address for the ICE6000 money<br>order terminal.<br>Typically the WAN side IP Address of the router. |  |
| The WAN side IP Address of the router is the forwarding IP Address that should be used for the standard money order device configuration. |                                                                                                    |  |

4. Select [Save] to accept, or [Cancel] to exit without saving changes.

#### 8.C. Western Union Serial

- 1. Select [Western Union Serial].
- 2. Click [Advanced Settings].

| Managed Modules Save Cancel                                                                                                    |                                                                      |  |
|----------------------------------------------------------------------------------------------------|----------------------------------------------------------------------|--|
| Current Configuration                                                                                                    | Pending Configuration System Resources                               |  |
| Host Names sitecontroller  Select Module Money Order Feature Enable Money Order Feature Device Terminal Type Western Unio  Advanced Settings |                                                                      |  |
| Western Union                                                                                                    | Serial                                                               |  |
| Port Name                                                                                                    |                                                                      |  |
| Save                                                                                                    | PortA1-3<br>PortA1-4<br>PortA1-5<br>PortA1-6<br>PortA1-7<br>PortA1-8 |  |

3. Configure the Western Union Serial communication parameters.

| Value                                                                                                    | Description                                                        |
|----------------------------------------------------------------------------------------------------|--------------------------------------------------------------------|
| Western Union Seria                                                                                         | al                                                                 |
| Port Name                                                                                                   | Sets the assigned port number the device terminal is connected to. |
| Assigned ports for Money Order Device Types will be released on disabling the "Enable Money Order Feature." |                                                                    |

4. Select [Save] to accept, or [Cancel] to exit without saving changes.

#### Money Order Fee Configuration

Create a fee for Money Order Sales.

NOTE

First create a Money Order Fee department in Store Operations > Merchandise > Department.

1. From the Configuration Client, go to: Store Operations > Payment.

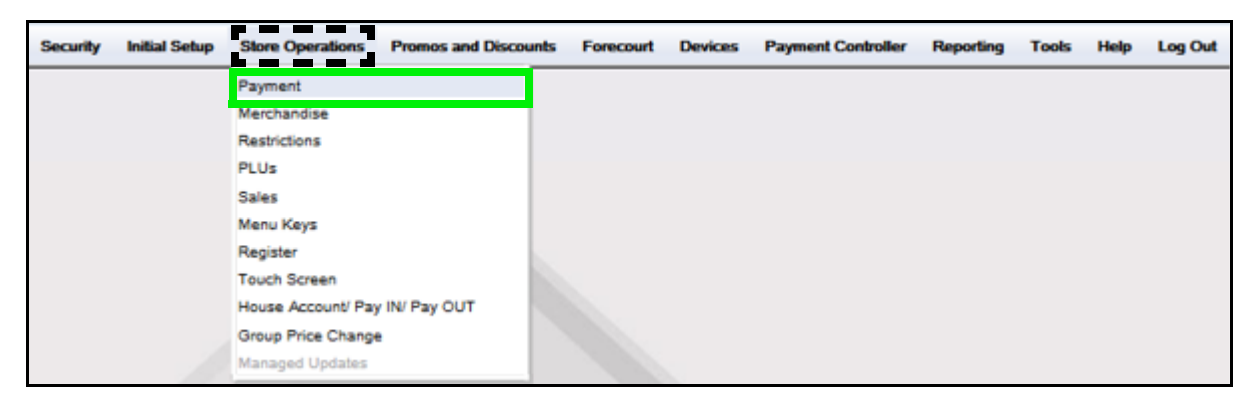

The Payment Management form displays.

| Payment Management                              |                        |                                  |
|-------------------------------------------------|------------------------|----------------------------------|
| MOP Currencies Fees Tax                         | Rates                  |                                  |
|                                                 |                        | Delete                           |
| Select MOP                                      | Name                   | MOP Code                         |
| 001 - CASH                                      | CASH                   | 00 - CASH 🗨                      |
| 002 - CHECK<br>003 - CREDIT                     | Minimum Amount<br>0.01 | Maximum Amount 0.00              |
| 004 - DEBIT<br>005 - MAN CRED<br>006 - IN-HOUSE | Limit<br>0.00          | #Additional Receipts             |
| 007 - MAN CR2<br>008 - MANUAL EBT               | Tender Code<br>generic | Tender Sub Code<br>generic       |
| 010 - DRIVE OFF<br>011 - TAX COUPON             | Options                |                                  |
| 012 - \$20 CASH                                 | Force Safe Drop        | V Open Drawer On Sale            |
| 014 - EXACT CHANGE                              | Tender Amount F        | Required 🗹 Cashier Report Prompt |
| 015 - TRAV CHK<br>016 - LOTTERY                 | Allow Zero Entry       | Allow Without Sale               |
| 017 - PUMP TEST                                 | Allow Refund           | Allow Change                     |
| 018 - NTAX COUPN<br>019 - EBTCB                 | Allow Safe Drop        | Allow Money Order Purchase       |
| 020 - SPECIAL DISC 🔻                            | Force Ticket Prin      | 1t                               |
|                                                 |                        |                                  |

2. Select the [Fees] tab.

| ayment Management               |        |                     |                   |        |
|---------------------------------|--------|---------------------|-------------------|--------|
|                                 | s Taxi | Rates               |                   |        |
| Select Fee                      |        | Name                | Department        | Delete |
| 001 - BTL DEP                   |        |                     | 0001 - CIGARETTES | -      |
| 002 - 6PK. DEP<br>003 - ADF     |        | E Fee is Refundable | 1                 |        |
| 004                             |        | Fee Type            |                   |        |
| 005 - CS DEP<br>006 - REBATE TR |        | Range/Amt           | C Percentage      |        |
| 007 - REBATE TN                 |        | Amount              | Range             |        |
| 009                             |        | 0.00                | 0.00              |        |
| 010                             |        | Amount              | Range             |        |
| 011                             |        | 0.00                | 0.00              |        |
| 012                             |        | Amount              | Range             |        |
| 013                             |        | 0.00                | 0.00              |        |
| 015                             |        | Amount              | Range             |        |
| 016                             |        | 0.00                | 0.00              | 1      |
| 017                             |        | Amount              |                   |        |
| 018                             |        | 0.00                |                   |        |
| 020                             | -      | 0.00                |                   |        |

- 3. Select a free **<Fee>** position from the list.
- 4. Configure the Money Order Fee parameters.

|                   |                | Delete |
|-------------------|----------------|--------|
| Name              | Department     |        |
| M.O. FEE          | 9031 - M.O.FEE | -      |
| Fee is Refundable |                |        |

| Value           | Description                                                                                                    |
|-----------------|----------------------------------------------------------------------------------------------------|
| Money Order Fee |                                                                                                    |
| Name            | Enter <b>[M.O. Fee]</b> .<br>Sets the name for the Money Order Fee.                                                              |
| Department      | Select <b>[9031 - M.O. Fee]</b> .<br>Sets the Money Order Department to which fee<br>transactions are charged for report totals. |

| Value                                                                    | Description                                                                                |  |
|--------------------------------------------------------------------------|--------------------------------------------------------------------------------------------|--|
| See 'Department Configuration' to setup a Money Order Fee<br>Department. |                                                                                            |  |
| Fee is Refundable                                                        | Select to indicate that the fee is refundable with the cost of the item if it is returned. |  |
| Delete                                                                   | Allows an existing Fee to be deleted.                                                      |  |

5. Configure the Money Order Fee Type.

There are two different Fee Types that can be configured when charging for Money Orders:

| Fee Туре  |            |
|-----------|------------|
| Range/Amt | Percentage |

- •Range/Amount: used to set a single money order fee or multiple money order fees based on an ending dollar amount of the money order.
- •**Percentage:** used to set a percentage fee based on the total value of the money order.
- 5A. If the **Range/Amt** Fee Type is selected, enter the fee Amount and maximum dollar Range of the money order:

| Fee Type<br>Range/Amt |       |
|-----------------------|-------|
| Amount                | Range |
| 0.35                  | 5.00  |
| Amount                | Range |
| 0.50                  | 10.00 |
| Amount                | Range |
| 0.75                  | 20.00 |
| Amount                | Range |
| 1.00                  | 50.00 |
| Amount                |       |
| 5.00                  |       |
|                       |       |

| Field | Value  | Description                                                              |
|-------|--------|--------------------------------------------------------------------------|
| 1ct   | Amount | Enter the amount of the first fee (0.01 - 9999.99).                      |
| ISC   | Range  | Enter the ending dollar amount for items to which the first fee applies. |

| Field        | Value                                                                                                    | Description                                                                                  |  |  |
|--------------|----------------------------------------------------------------------------------------------------|----------------------------------------------------------------------------------------------|--|--|
| NOTE         | To charge a single money order fee for all items in a money order<br>department, set the first amount to the appropriate fee amount, for<br>any monetary amount, in the appropriate department or PLU that<br>the fee is assigned to. |                                                                                              |  |  |
| <b>2</b> - 4 | Amount                                                                                                    | Enter the amount of the second fee (0.00 - 9999.99).                                         |  |  |
| ZNA          | Range                                                                                                    | Enter the ending dollar amount for items to which the second fee applies.                    |  |  |
| 2.4          | Amount                                                                                                    | Enter the amount of the third fee (0.00 - 9999.99).                                          |  |  |
| 3ra          | Range                                                                                                    | Enter the ending dollar amount for items to which the third fee applies.                     |  |  |
| 4th          | Amount                                                                                                    | Enter the amount of the fourth fee (0.00 - 9999.99).                                         |  |  |
| 401          | Range                                                                                                    | Enter the ending dollar amount for items to which the fourth fee applies.                    |  |  |
| 5th          | Amount                                                                                                    | Enter the amount of the fifth fee (0.01 - 9999.99).                                          |  |  |
| 501          | Amount                                                                                                    | This fee is applied to all money order amounts higher than the range end for the fourth fee. |  |  |
| NOTE         | Use the 2nd<br>for different                                                                                                    | - 5th amount and ranges values to charge different fees<br>t money orders amounts.           |  |  |

5B. If the **Percentage** Fee Type is selected, enter the percentage to be charged based on the total value of the Money Order. (i.e. a 5% charge for a money order with a value of \$50.00 = \$2.50 money order fee).

| Fee Type   | Percentage |
|------------|------------|
| Percentage |            |
| 5.000      |            |
|            |            |

6. Select [Save] to accept, or [Cancel] to exit without saving changes.

#### Money Order Department Configuration

A Department must be setup for **Money Order Sales** and **Money Order Fees** if applicable.

1. From the Configuration Client, go to: **Store Operations > Merchandise**.

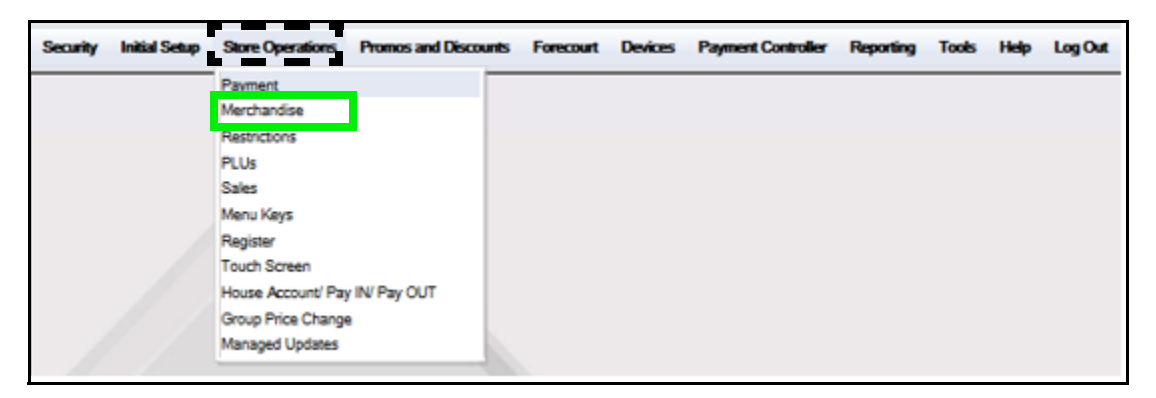

The Merchandise Configuration window displays.

| Merchandise Configuration |        |        |     |      |       |
|---------------------------|--------|--------|-----|------|-------|
| Categories Product Codes  | Depart | tments |     |      |       |
|                           |        | [      | Add | 🗖 De | elete |
| Select Category           |        | Number |     |      |       |
| 0001 - FUEL               |        | 1      |     |      |       |
| 0002 - OTHER FUEL         |        | Name   |     |      |       |
| 0003 - TOBACCO            |        | ELIEI  |     |      |       |
| 0004 - ALCOHOL            |        | PUEL   |     |      |       |
| 0005 - FAST FOOD          |        |        |     |      |       |
| 0006 - TAX GROC.          |        |        |     |      |       |
| 0007 - N/TAX GROC.        | =      |        |     |      |       |
| 0008 - LOTTO              | -      |        |     |      |       |
| 0009 - MONEY ORDER        |        |        |     |      |       |
| 0010 - CAR WASH           |        |        |     |      |       |
| 0011 - OTHER              |        |        |     |      |       |
| 0012 - Deli Kiosk         |        |        |     |      |       |
| 0013 - COFFEE             |        |        |     |      |       |
| 0014 - FOUNTAIN           |        |        |     |      |       |
| 0015 - BULK ICE CREAM     |        |        |     |      |       |
| 0016 - SOUP AND SALADS    |        |        |     |      |       |
| 0017 - ONLINE LTTRY       |        |        |     |      |       |
| 0018 - INSTNT LTTRY       |        |        |     |      |       |
| 0019 - LTTRY VCHR ISSD    |        |        |     |      |       |
| 0020 - FUEL               | Ψ      |        |     |      |       |

2. Select the [Departments Tab].

| Merchandise Configuration                                                                                                    |       |                                                                                                    |                                                                                                    |  |
|----------------------------------------------------------------------------------------------------|-------|----------------------------------------------------------------------------------------------------|----------------------------------------------------------------------------------------------------|--|
| Categories Product Codes                                                                                                    | Depa  | artments                                                                                                  |                                                                                                    |  |
|                                                                                                    |       |                                                                                                    | Add Delete                                                                                                    |  |
| Select Department<br>0001 - CIGARETTES<br>0002 - PREM CIGS - 1PK<br>0003 - PRODUCE<br>0004 - DELI<br>0005 - DONUT/BAGEL<br>0006 - COFFEE<br>0007 - MUGS<br>0008 - FOUNTAIN<br>0009 - HBA<br>0010 - HBA TAX<br>0011 - GROCERY<br>0012 - ICE CREAM NOV<br>0013 - GROCERY TAX<br>0014 - PUBLICATIONS<br>0015 - NEWSPAPERS<br>0016 - FOOD SERVICE<br>0016 - FOOD SERVICE<br>0017 - ICE CREAM DIP | * III | Number 1 Min. Amount 0.00 Product Code 0400 - GENERAL MERCHAN Fuel Tax Exemption Fees ID Check Taxes      | Name<br>CIGARETTES<br>Max. Amount<br>0.00<br>Category<br>0003 - TOBACCO                                             |  |
| 0017 - ICE CICLAW BIT<br>0018 - HOT DOGGER<br>0019 - PLU NOT FOUND<br>0020 - FUEL<br>0021 - SANDWICH<br>0022 - V-POWER<br>0023 - DIESEL<br>0024 - SOUP AND SALADS<br>0025 - Phone Cards<br>0026 - GIFT CARDS                                                                                                    | •     | 1 - STATE Blue Laws Options Allow Food Stamps Allow Fractional Quantity Fuel Department Prompt Serial Num | Edit<br>Edit<br>Allow Special Discount<br>Negative Department<br>Money Order Department<br>Prohibit Manual Discount |  |

- 3. Select [Add] to create a money order Department.
  - Delete: Allows an existing Department to be deleted.

4. Configure these Department parameters.

|                                        | Add Delete                     |
|----------------------------------------|--------------------------------|
| Number                                 | Name                           |
| 9030                                   | MONEY ORDERS                   |
| Min. Amount                            | Max. Amount                    |
| 5.00                                   | 300.00                         |
| Product Code<br>0400 - GENERAL MERCHAN | Category<br>0009 - MONEY ORDER |

| Value                                                                                                    | Definition                                                           | Money Order                                | Money Order Fee                            |  |
|----------------------------------------------------------------------------------------------------|----------------------------------------------------------------------|--------------------------------------------|--------------------------------------------|--|
| Department                                                                                                    |                                                                      |                                            |                                            |  |
| Number                                                                                                    | Sets the money order department number.                              | Enter <b>[9030].</b>                       | Enter <b>[9031].</b>                       |  |
| Name                                                                                                    | Sets the Department name.                                            | Enter [MONEY<br>ORDERS].                   | Enter <b>[Money</b><br>Order Fees].        |  |
| Min.<br>Amount                                                                                                    | Sets the minimum allowable<br>dollar amount for a line item<br>sale. |                                            |                                            |  |
| Max.<br>Amount                                                                                                    | Sets the maximum allowable<br>dollar amount for a line item<br>sale. |                                            |                                            |  |
| Product<br>Code                                                                                                    | Set by the network that categorizes the products sold.               | Select [0520 -<br>GENERAL MONEY<br>ORDER]. | Select [0520 -<br>GENERAL MONEY<br>ORDER]. |  |
| If a PLU and a department have different codes, the product code assigned to the PLU overrides but only if the product code in the PLU File. |                                                                      |                                            |                                            |  |
| Category                                                                                                    | Sets the category of the department.                                 |                                            |                                            |  |
| Categories are set up in Store Operations > Merchandise > Category.                                                                          |                                                                      |                                            |                                            |  |

5. Configure these Department parameters.

| Fuel Tax Exemption |      |
|--------------------|------|
| _                  |      |
| Fees               |      |
|                    | Edit |
| ID Check           |      |
|                    | Edit |
| Taxes              |      |
|                    | Edit |
| Blue Laws          |      |
|                    | Edit |
|                    |      |

| Value                                                                                                    | Definition                                                                          | Money Order                                    | Money Order Fee                   |  |
|----------------------------------------------------------------------------------------------------|-------------------------------------------------------------------------------------|------------------------------------------------|-----------------------------------|--|
| Department                                                                                                    |                                                                                     |                                                |                                   |  |
| Fuel Tax<br>Exemption                                                                                          | Sets the fuel tax exemption that applies to this department.                        |                                                |                                   |  |
| NOTE The p<br>in Fo                                                                                            | oarameter does not appear unless a j<br>recourt > Fuel Tax Exemption. It app        | fuel tax exemption re<br>oles to fuel departme | cord has been set up<br>nts only. |  |
| Fees                                                                                                    | Set to automatically apply a fee<br>to the money order sales in this<br>department. |                                                |                                   |  |
| Money Order Fees are optional. If Money Order Fees are charged, select the number defined in the Fees section. |                                                                                     |                                                |                                   |  |
| ID Check                                                                                                    | Sets the appropriate ID Check in this department.                                   |                                                |                                   |  |
| Taxes                                                                                                    | Sets the tax is to be imposed in this department.                                   |                                                |                                   |  |
| Blue Laws                                                                                                    | Set to restrict the sales of an item in this department on designated days.         |                                                |                                   |  |

- Fees
- •Click [Edit] to open the Fees pop-up window; select the associated fee(s).

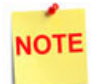

See the Money Order Fee Configuration section to configure money order fees. In the example above, a money order fee was setup; the option was selected to apply the money order fee.

•Click [Edit] to open the ID Check pop-up window; select the associated ID(s).

| ID Check                                              |             |
|-------------------------------------------------------|-------------|
| ALCOHOL ID CHECK<br>TOBACCO ID CHECK<br>Lottery Check |             |
| Select None Select All                                | Done Cencel |

• Click [Edit] to open the Taxes pop-up window; select the associated taxes.

| Laxes                  |             |
|------------------------|-------------|
| STATE                  | *           |
| LUXURY                 |             |
| PREPAID STATE          | =           |
| State Alcoh            |             |
| City Alcoh             |             |
| Local Alcoh            | Ψ.          |
| Select None Select All | Done Cencel |

•Click [Edit] to open the Blue Laws pop-up window; select the associated law.

| Blue Laws                          |             |
|------------------------------------|-------------|
| Apply Bue Lew-1<br>Apply Bue Lew-2 |             |
| Select None Select All             | Done Cencel |

6. Configure the Department Options.

| Options           |                        |
|-------------------|------------------------|
| Allow Food Stamps | Allow Special Discount |
| Fuel Department   | Money Order Department |

| Value                           | Description                                                                                                    | Money Order                                        | M.O. Fee                                           |
|---------------------------------|----------------------------------------------------------------------------------------------------|----------------------------------------------------|----------------------------------------------------|
| Options                         |                                                                                                    |                                                    |                                                    |
| Allow Food<br>Stamps            | Set to allow food stamps to be applied to sales made in this department.                                       |                                                    |                                                    |
| Allow<br>Fractional<br>Quantity | Sets the product to be sold in fractional quantities as needed in this department.                             |                                                    |                                                    |
| If this p<br>departn<br>entered | arameter is selected, all quantities<br>nent are read as decimals. If this par<br>l are read as whole numbers. | entered in departme<br>ameter is not select        | ent sales for this<br>ed, all quantities           |
| Fuel<br>Department              | Sets the department as a fuel department.                                                                      |                                                    |                                                    |
| Allow Special<br>Discount       | Permits items in this department<br>to have a special discount applied<br>to them.                             |                                                    |                                                    |
| Negative<br>Department          | Sets the transaction amounts to be subtracted from receipts and report totals.                                 | This option <u>must</u><br><u>not</u> be selected. | This option <u>must</u><br><u>not</u> be selected. |
| Money Order<br>Department       | Sets the department to a Money<br>Order Department.                                                            | This option <u>must</u><br>be selected.            | This option <u>must</u><br><u>not</u> be selected. |

7. Select [Save] to accept, or [Cancel] to exit without saving changes.

#### Money Order MOP Configuration

Enable Money Order purchases for types of payment.

1. From the Configuration Client, go to: Store Operations > Payment.

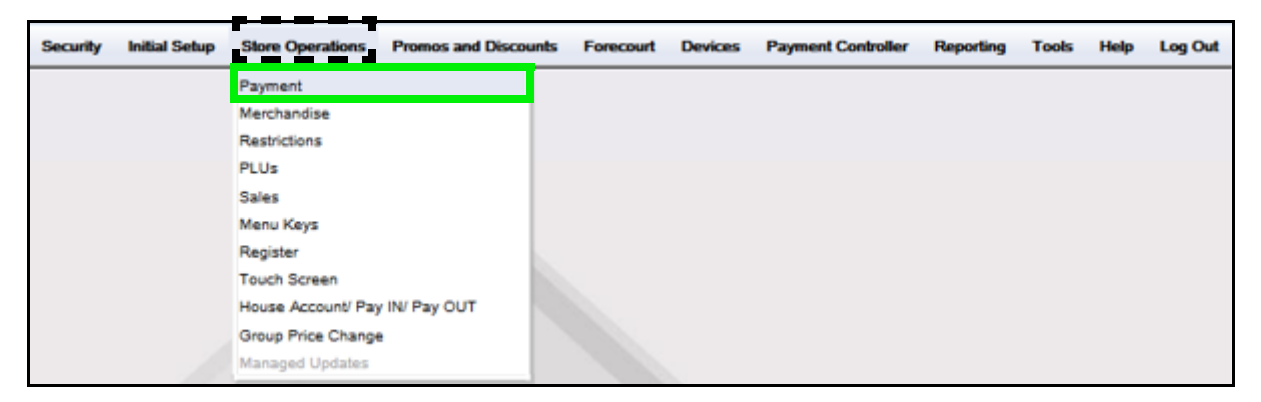

The Payment Management form displays.

| Payment Manager                                       | ayment Management |                        |                            |                     |  |
|-------------------------------------------------------|-------------------|------------------------|----------------------------|---------------------|--|
| MOP Currencies Fees                                   | Tax R             | lates                  |                            |                     |  |
| Select MOP                                            |                   | Name                   | MOP Code                   | Delete              |  |
| 001 - CASH                                            | <u> </u>          | CASH                   | 00 - CASH                  | -                   |  |
| 002 - CHECK<br>003 - CREDIT                           | E                 | Minimum Amount 0.01    | Maximum Amount<br>0.00     |                     |  |
| 005 - MAN CRED<br>006 - IN-HOUSE                      |                   | Limit<br>0.00          | #Additional Receipts       |                     |  |
| 007 - MAN CR2<br>008 - MANUAL EBT                     |                   | Tender Code<br>generic | Tender Sub Code<br>generic |                     |  |
| 010 - DRIVE OFF<br>011 - TAX COUPON                   |                   | Options                |                            |                     |  |
| 012 - \$20 CASH<br>013 - \$50 CASH                    |                   | Force Safe Drop        | Open Drawer                | r On Sale           |  |
| 014 - EXACT CHANGE<br>015 - TRAV CHK<br>016 - LOTTERY |                   | Allow Zero Entry       | Allow Withou               | t Sale              |  |
| 017 - PUMP TEST<br>018 - NTAX COUPN                   |                   | Allow Refund           | Allow Change               | e<br>Order Durchaus |  |
| 019 - EBTCB<br>020 - SPECIAL DISC                     | -                 | Force Ticket Prin      | t Allow Money              | Order Purchase      |  |
|                                                       |                   |                        |                            |                     |  |

2. Select the [MOP] tab.

| Payment Manage                                         | me  | nt                     |                             |          |
|--------------------------------------------------------|-----|------------------------|-----------------------------|----------|
| MOP Currencies Fees                                    | Tax | Rates                  |                             |          |
| Salart MOP                                             |     | News                   | MORICHA                     | Delete   |
| 001 - CASH                                             |     | CASH                   | 00 - CASH                   | -        |
| 002 - CHECK<br>003 - CREDIT                            |     | Minimum Amount 0.01    | Maximum Amount 0.00         | •        |
| 005 - MAN CRED<br>006 - IN-HOUSE                       |     | Limit<br>0.00          | #Additional Receipts 0      |          |
| 007 - MAN CR2<br>008 - MANUAL EBT<br>009 - LOTTO       |     | Tender Code<br>generic | Tender Sub Code<br>generic  |          |
| 010 - DRIVE OFF<br>011 - TAX COUPON<br>012 - \$20 CASH |     | Options                |                             | -1-      |
| 013 - \$50 CASH<br>014 - EXACT CHANGE                  |     | Tender Amount F        | Required Cashier Report Pro | mpt      |
| 015 - TRAV CHK<br>016 - LOTTERY<br>017 - PUMP TEST     |     | Allow Zero Entry       | Allow Without Sale          |          |
| 018 - NTAX COUPN<br>019 - EBTCB                        |     | Allow Safe Drop        | Allow Money Order           | Purchase |
| 020 - SPECIAL DISC                                     | Ψ.  | Force Ticket Print     | t                           |          |
|                                                        |     |                        |                             | _        |

- 3. From the Select MOP list, click on the **<MOP>** to configure.
- 4. Select [Allow Money Order Purchase] to permit the purchase of a money orders with this payment type.
- 5. Repeat the above steps for all MOPs permitted money orders purchases.
- 6. Select [Save] to accept, or [Cancel] to exit without saving changes.

#### Configure Money Order Department Menu Key

Once a Money Order Department is configure, it must be assigned to a menu key on a touch screen.

1. From the Configuration Client, go to: Store Operations > Touch Screen.

| Security Initial Setup                                                                                                    | Store Operations Promos and Dis                                                                                                    | acounts Forecourt Devices Payment Controller Reporting Tools Help Log Out                                                                                                    |
|----------------------------------------------------------------------------------------------------|----------------------------------------------------------------------------------------------------|----------------------------------------------------------------------------------------------------|
| Payment Mana<br>MOP Currencies Fee<br>Select MOP<br>001 - CASH<br>002 - CHECK<br>003 - CREDIT<br>004 - DEBIT<br>005 - MAN CRED<br>006 - IN-HOUSE<br>007 - MAN DEBIT<br>008 - FOODSTAMP<br>009 - I OTTERY | Payment<br>Merchandise<br>Restrictions<br>PLUs<br>Sales<br>Menu Keys<br>Register<br>Touch Screen<br>Sen-criteckout<br>House Account/ Pay IN/ Pay OUT<br>Group Price Change<br>Managed Updates<br>Fiscal Receipt<br>Charity Donations<br>Close Lane | Delete<br>MOP Code<br>Panel Configuration<br>Screen Configuration<br>Register Configuration<br>#Additional Receipts<br>0 ~<br>Tender Sub Code<br>generic                                              |
| 011 - COUPON<br>012 - MOBILE<br>013 - Paper-check<br>014<br>015<br>016<br>017<br>018<br>019<br>020                                                                                                    | <ul> <li>Force Safe Drop</li> <li>Tender Amount Requi</li> <li>Allow Zero Entry</li> <li>Allow Refund</li> <li>Allow Safe Drop</li> <li>Force Ticket Print</li> </ul>                                                                              | <ul> <li>✓ Open Drawer On Sale</li> <li>ired ✓ Cashier Report Prompt</li> <li>Allow Without Sale</li> <li>✓ Allow Change</li> <li>Allow Money Order Purchase</li> <li>Force Quick Cash Key</li> </ul> |

2. Go to Panel Configuration and in any of the Item Panel from the left, select Add Item.

| Panels Parked Menu Pane | els Fuel Panels                          |        |               |
|-------------------------|------------------------------------------|--------|---------------|
|                         |                                          |        |               |
| Select Item Panel       | Name ItemPar                             | nel 1  | Add Duplicate |
| OrderMenu               | Included It                              | -      |               |
| Beverages<br>Snacks     |                                          | 31115  |               |
| Grocery                 | Туре                                     | Items  | Preview       |
| Discounts               |                                          |        |               |
| ItemPanel 1             | Menu key                                 |        | 1-MENU-R      |
| ItemPanel_2             |                                          |        |               |
| ItemPanel_3             | Manukay                                  |        |               |
| ItemPanel 5             | Wenu key                                 |        | 2-MENU-C      |
| ItemPanel_6             |                                          |        |               |
| ItemPanel_7             | MOP                                      | CASH   | CASH          |
| ItemPanel_8             |                                          |        |               |
| ItemPanel_10            |                                          |        |               |
| ItemPanel_11            | MOP                                      | CREDIT | CREDIT        |
| ItemPanel_12            |                                          |        |               |
| ItemPanel_14            | ▼] □ □ □ □ □ □ □ □ □ □ □ □ □ □ □ □ □ □ □ |        |               |

3. Select Department in the Add Item line.

| uch Screen Configura                                     | ation : Panel  | Configuration  | Save Ca              |
|----------------------------------------------------------|----------------|----------------|----------------------|
| n Panels Parked Menu Panels F                            | uel Panels     |                |                      |
|                                                          |                |                | Delete               |
| Select Item Panel                                        | Name ItemPanel | 1              | Add Duplicate        |
| OrderMenu<br>Beverages                                   | -Included Item | s              |                      |
| Snacks<br>Grocery                                        | Туре           | Items          | Preview              |
| Discounts<br>Fees<br>ItemPanel_1<br>ItemPanel_2          | Department     | HOUSEHLOD CARE |                      |
| ItemPanel_3<br>ItemPanel_4<br>ItemPanel_5<br>ItemPanel_6 | Department     | COFF TEA SUPP  | SOFT<br>DRINKS       |
| ItemPanel_9<br>ItemPanel_10                              | Department     | PAK MEAT CHE   | CHIPS                |
| ItemPanel_11<br>ItemPanel_12                             |                | <b>v</b>       |                      |
| ItemPanel_13<br>ItemPanel_14                             |                |                |                      |
| Preview/edit                                             |                |                | Add Item Delete Item |
|                                                          | PLU            |                |                      |
|                                                          | Department     |                |                      |
|                                                          | MOP            | E              |                      |
|                                                          | Function       |                |                      |
|                                                          | Menu key       |                |                      |
|                                                          | Monitoring     | -              |                      |

4. From Items select the money order department.

| Select Item Panel OrderMenu Beverages Snacks Grocery Discounts Frees ItemPanel 1 Included Items Preview Department HOUSEHLOD CARE ALCOHOL Department HOUSEHLOD CARE ALCOHOL Department Department COFF TEA SUPP Item Selection Department Department Department COFF TEA SUPP Item Selection Department Department Department MONEY_ORDER GENERAL_PURPOSE_ACTIVATE GENERAL_PURPOSE_ACTIVATE GENERAL_PURPOSE_                                                                                                    | n Panels Parked Menu Pane | els Fuel Panels |                |                |                                 |
|----------------------------------------------------------------------------------------------------|---------------------------|-----------------|----------------|----------------|---------------------------------|
| Select Item Panel       Name       ItemPanel 1       Add       Duplicate         OrderWanu       Beverages       Included Items       ItemPanel 3         Snacks       Socours       Preview       ItemPanel 1         ItemPanel 2       ItemPanel 3       ItemPanel 4         ItemPanel 4       ItemPanel 7       ItemPanel 7         ItemPanel 10       ItemPanel 1       ItemPanel 1         ItemPanel 11       Department       COFF TEA SUPP       SOFT         ItemPanel 3       ItemPanel 6       ItemPanel 7       ItemPanel 1         ItemPanel 11       ItemPanel 1       Department       PAK MEAT CHE       Department         ItemPanel 11       ItemPanel 1       MONEY_ORDER       ACTIVATE         ItemPanel 11       ItemPanel 1       MONEY_ORDER       COMMIN ROL         ItemPanel 12       ItemPanel 14       Department       PAK MEAT CHE       Department         Preview/edit       Preview/edit       Add Item Det       HOUSEHLOD CARE       HOUSENDD CARE         ItemPanel 13       ItemPanel 14       Department       MONEY_ORDER       HOUSENDD CARE         ItemPanel 12       ItemPanel 14       Item Panel 14       Item Panel 14       Item Panel 14         ItemPanel 14       ItemPanel 15                                                                                                    |                           |                 |                |                | Delete                          |
| OrderWanu         Beverages         Snacks         Grocery         Discouris         Fees         ItemPanel 2         ItemPanel 3         ItemPanel 7         ItemPanel 10         ItemPanel 11         ItemPanel 13         ItemPanel 13         ItemPanel 13         ItemPanel 14                                                                                                    | Select Item Panel         | Name ItemPanel  | 1              | Add            | Duplicate                       |
| Deverages         Snacks         Grocery         Discounts         Fees         ItemPanel 1         ItemPanel 2         ItemPanel 3         ItemPanel 6         ItemPanel 7         ItemPanel 10         ItemPanel 11         ItemPanel 12         ItemPanel 13         ItemPanel 13         ItemPanel 14                                                                                                    | OrderMenu                 | A Included Item |                |                |                                 |
| Grocery       Type       Items       Preview         Discourts       Fees       Department       HOUSEHLOD CARE       ALCOHOL         ItemPanel_3       ItemPanel_4       Department       COFF TEA SUPP       SOFT         ItemPanel_6       ItemPanel_7       ItemPanel_9       ItemPanel_10         ItemPanel_10       ItemPanel_11       Department       PAK MEAT CHE       Department       GENERAL_PURPOSE_ACTIVATE         GENERAL_PURPOSE_RELOADABLE       GUM MIN ROL       HARDWARE       HOUSEHLOD CARE       HOUSEHLOD CARE         ItemPanel_11       ItemPanel_12       ItemPanel_14       HOUSEHLOD CARE       MONEY_ORDER         ItemPanel_12       ItemPanel_14       GENERAL_PURPOSE_ACTIVATE       GENERAL_PURPOSE_RELOADABLE       GUM MIN ROL         ItemPanel_13       ItemPanel_14       HOUSEHLOD CARE       HOUSEHLOD CARE       HOUSEHLOD CARE         ItemPanel_14       VICHEN GOOD       LIGHTERS       LOYALTY       Lotary Sales Winner         MAPS       MAPS       MAPS       MAPS       MAPS                                                                                                    | Beverages                 |                 | 5              |                |                                 |
| Discounts Fees ItemPanel 1 ItemPanel 2 ItemPanel 3 ItemPanel 4 ItemPanel 5 ItemPanel 1 ItemPanel 1 Ite                                                                                                    | Grocery                   | Туре            | Items          | Preview        |                                 |
| Preview       Department       HOUSEHLOD CARE       ALCOHOL         ItemPanel 3       ItemPanel 4       Department       COFF TEA SUPP       SOFT         ItemPanel 5       ItemPanel 7       Item Selection       Department       Department         ItemPanel 6       ItemPanel 7       Item Selection       Department       Department       Department         ItemPanel 10       ItemPanel 11       Department       Pack MEAT CHE       Department       MONEY_ORDER         ItemPanel 13       ItemPanel 14       Preview/edit       Add Item Det       HOT DOG/GRILL       HOUSEHLOD CARE         ItemPanel 13       ItemPanel 14       V       Add Item Det       HOT DOG/GRILL       HOUSEHLOD CARE         ItemPanel 14       V       Add Item Det       HOT DOG/GRILL       HOUSEHLOD       ICE         ItemPanel 13       V       Item Color       ICE       CE CREAM       JUICES         KITCHEN GOOD       LIGHTERS       LOYALTY       Lottary Sales Winner       MAPS         MAPS       MEAT SNACK       MICK       MICK       MICK                                                                                                    | Discounts                 |                 |                |                |                                 |
| ItemPanel 2<br>ItemPanel 3<br>ItemPanel 4<br>ItemPanel 5<br>ItemPanel 6<br>ItemPanel 7<br>ItemPanel 7<br>ItemPanel 9<br>ItemPanel 10<br>ItemPanel 11<br>ItemPanel 12<br>ItemPanel 13<br>ItemPanel 14<br>ItemPanel 4<br>ItemPanel 5<br>ItemPanel 9<br>ItemPanel 10<br>ItemPanel 11<br>ItemPanel 14<br>ItemPanel 14                                                                                               | ItemPanel 1               | Department      | HOUSEHLOD CARE | ALCOH          | 101                             |
| ItemPanel_4<br>ItemPanel_5<br>ItemPanel_6<br>ItemPanel_7<br>ItemPanel_7<br>ItemPanel_10<br>ItemPanel_11<br>ItemPanel_13<br>ItemPanel_13<br>ItemPanel_13<br>ItemPanel_14<br>ItemPanel_14<br>ItemPanel_15<br>ItemPanel_15<br>ItemPanel_16<br>ItemPanel_16<br>ItemPanel_17<br>ItemPanel_18<br>ItemPanel_18<br>ItemPanel_18<br>ItemPanel_18<br>ItemPanel_19<br>ItemPanel_19<br>ItemPanel_19<br>ItemPanel_19<br>ItemPanel_10<br>ItemPanel_10<br>ItemPan                                                                                              | ItemPanel_2               | Deparament      | HOUSENEOD OAKE | ALCOI          |                                 |
| temPanel 5<br>temPanel 6<br>temPanel 7<br>temPanel 8<br>temPanel 9<br>temPanel 11<br>temPanel 11<br>temPanel 13<br>temPanel 14<br>Preview/edit  Preview/edit  Department COFF TEA SUPP Soft Department Department Department Department MONEY_ORDER GENERAL_PURPOSE_ACTIVATE GENERAL_PURPOSE_ACTIVATE GENERAL_PURPOSE_RELOADABLE GUM MIN ROL HADDWARE HOT DOG/GRILL HOUSEHLOD CARE HOUSEHCDD CARE HOUSEHCDD CARE HOUSERCDD ICE ICE CREAM JUICES JUICES JUICES Winner MAPS MEAT SNACK MID MILK                                                                                                    | ItemPanel_3               |                 |                |                |                                 |
| Item Panel 6<br>Item Panel 7<br>Item Panel 8<br>Item Panel 9<br>Item Panel 9<br>Item Panel 10<br>Item Panel 11<br>Item Panel 13<br>Item Panel 13<br>Item Panel 14<br>Preview/edit<br>Preview/edit<br>Preview/edit<br>Item Panel 14<br>Item Panel 14                                                                                                    | ItemPanel_5               | Department      | COFF TEA SUPP  | SOF            |                                 |
| ItemPanel 3<br>ItemPanel 9<br>ItemPanel 10<br>ItemPanel 10<br>ItemPanel 11<br>ItemPanel 13<br>ItemPanel 13<br>ItemPanel 13     Department     MONEY_ORDER<br>GENERAL_PURPOSE_ACTIVATE<br>GENERAL_PURPOSE_RELOADABLE<br>GUM MIN ROL<br>HARDWARE<br>HOT DOG/GRILL<br>HOUSEHLOD CARE<br>HOUSEHOD CARE<br>HOUSEHOD CAR | ItemPanel_6               |                 |                | Item Selection |                                 |
| ItemPanel 3 ItemPanel 10 ItemPanel 11 ItemPanel 13 ItemPanel 13 ItemPanel 14 Preview/edit  Preview/edit Preview/edit Preview/edit Previe                                                                                                    | ItemPanel 8               |                 | DUV NEVT OVE   |                |                                 |
| ItemPanel_10 ItemPanel_11 ItemPanel_12 ItemPanel_13 ItemPanel_13 ItemPanel_14  Preview/edit  Preview/edit  GENERAL_PURPOSE_ACTUATE GENERAL_PURPOSE_RELOADABLE GUM MIN ROL HADDWARE HOT DOG/GRILL HOUSEHLOD CARE HOUSEHLOD CARE HOUSEHLOD CARE HOUSEHCOD LIGHTERS JUICES Winner MAPUS ALE DEPT MAPS MEAT SNACK MID WILK                                                                                                    | ItemPanel_9               | Department      | PAK MEAT CHE   | Department     | MONEY_ORDER                     |
| ItemPanel 12 ItemPanel 13 ItemPanel 14 Preview/edit  Preview/edit  Preview/edit  Preview/edit  CE CREAM JUICES KITCHEN GOOD LIGHTERS LOVALTY Lottery Sales Winner MAPS MEAT SNACK MID                                                                                                    | ItemPanel_10              |                 |                |                | GENERAL_PURPOSE_ACTIVATE        |
| ItemPanel 13<br>ItemPanel 14<br>Preview/edit<br>Preview/edit<br>Add Item Def<br>HOUSEHLOD CARE<br>HOUSEHLOD CARE<br>HOUSEHLOD CARE<br>HOUSEHOD I<br>ICE<br>ICE CREAM<br>JUICES<br>KITCHEN GOOD<br>LIGHTERS<br>LOYALTY<br>Lottery Sales Winner<br>MAPS<br>MAPS<br>MAPS<br>MILK                                                                                                    | ItemPanel 12              | Department      | ×              |                | GENERAL PURPOSE_RELOADABLE      |
| ItemPane_11  HOT DOG/GRILL HOT DOG/GRILL HOUSEHLOD CARE HOUSEHCDD ICE ICE CREAM JUICES KITCHEN GOOD LIGHTERS LOVALTY Lottery Sales Winner MAPUS WINNEr MAPUS WILK KITCHEN GOOD LIGHTERS LOVALTY LOTERY SALES WINNER MAPUS WILK KITCHEN GOOD KITCHEN GOOD KIT                                                                                                    | ItemPanel_13              |                 |                |                | HARDWARE                        |
| Preview/edit HOUSEHOD CARE HOUSEHOD ICE ICE CREAM JUICES UICE CREAM JUICES UICHEN GOOD LIGHTERS LOYALTY Lottery Sales Winner MAPS S MEAT SNACK MID MILK                                                                                                    | ItemPanel_14              |                 |                | Add Item De    | HOT DOG/GRILL                   |
| ICE<br>ICE CREAM<br>JUICES<br>KITCHEN GOOD<br>LIGHTERS<br>LOYALTY<br>Lottery Sales Winner<br>MANUAL FUEL DEPT<br>MAPS<br>MAPS<br>MAPS<br>MAPS<br>MAPS                                                                                                    | Preview                   | v/edit          |                |                | HOUSEHLOD CARE                  |
| ICE CREAM<br>JUICES<br>KITCHEN GOOD<br>LIGHTERS<br>LOYALTY<br>Lottery Sales Winner<br>MANUAL FUEL DEPT<br>MAPS<br>MEAT SNACK<br>MID<br>MILK                                                                                                    |                           |                 |                |                | ICE                             |
| USUELS<br>KITCHEN GOOD<br>LIGHTERS<br>LOVALTY<br>Lottery Sales Winner<br>MANUAL FUEL DEPT<br>MAPS<br>MEAT SNACK<br>MID<br>MILK                                                                                                    | 9 <i>(</i>                | 11 pr           | 1              |                | ICE CREAM                       |
| LIGHTERS<br>LOYALTY<br>LOTARY Sales Winner<br>MANUAL FUEL DEPT<br>MAPS<br>MEAT SNACK<br>MID<br>MILK                                                                                                    |                           |                 |                |                | KITCHEN GOOD                    |
| LOYALTY<br>Lottery Sales Winner<br>MANUAL FUEL DEPT<br>MAPS<br>MEAT SNACK<br>MID<br>MILK                                                                                                    |                           |                 |                |                | LIGHTERS                        |
| MANUAL PUEL DEPT<br>MAPS<br>MAPS<br>MEAT SNACK<br>MID<br>MILK                                                                                                    |                           |                 |                |                | LOYALTY<br>Latter: Sales Winner |
| MAPS<br>MEAT SNACK<br>MID<br>MILK                                                                                                    |                           |                 |                |                | MANUAL FUEL DEPT                |
| MEAT SNACK<br>MID<br>MILK                                                                                                    |                           |                 |                |                | MAPS                            |
| MILK                                                                                                    |                           |                 |                |                | MEAT SNACK                      |
|                                                                                                    |                           |                 |                |                | MILK                            |

| n Panels Parked Menu Pane | els Fuel Panels |              |               |
|---------------------------|-----------------|--------------|---------------|
|                           |                 |              | 🗆 Dele        |
| Select Item Panel         | Name ItemPanel  | 2            | Add Duplicate |
| ItemPanel_137             | Included Item   | -            |               |
| ItemPanel 139             |                 |              |               |
| ItemPanel 140             | Туре            | Items        | Preview       |
| ItemPanel_141             |                 |              |               |
| ItemPanel_142             |                 |              |               |
| ItemPanel_143             | Function        | Not Used     |               |
| ItemPanel_144             |                 |              |               |
| ItemPanel 146             |                 |              |               |
| ItemPanel_147             | Function        | Not Used     |               |
| ItemPanel_148             |                 |              |               |
| ItemPanel_149             |                 |              |               |
| ItemPanel_150             | Function        | Not Used     |               |
| ItemPanel_151             |                 |              |               |
| ItemPanel 153             |                 |              |               |
| ItemPanel 154             | Department      | MONEY ORDER  |               |
| ItemPanel 1               | Doputation      | moner_onbert |               |
| ItemPanel_2               | ▼               |              |               |

5. Assign the Item Panel Configured with the Money Order Department to a Screen and assign the screen to a register.

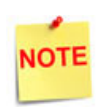

Refer to Base 53 and Higher UI User Reference for more information on configuring Touch Screen. The User Reference is available on Premier Portal.

#### Money Order Report Configuration

1. From the Configuration Client, go to: Reporting > Report Configuration.

| Security | Initial Setup | Store Operations | Promos and Discounts | Forecourt | Reporting Tools Help Log Out   |
|----------|---------------|------------------|----------------------|-----------|--------------------------------|
|          |               |                  |                      |           | Report Configuration           |
|          |               |                  |                      |           | Cashier Tracking               |
|          |               |                  |                      |           | Close Car Wash Paypoint Period |
|          |               |                  |                      |           | Site Asset Data                |
|          |               |                  |                      |           | Close Day NOW                  |
|          |               |                  |                      |           |                                |

2. Select the [Report Configuration] tab.

| Report Configuration                                                                                                    |                                                                                                    |
|----------------------------------------------------------------------------------------------------|----------------------------------------------------------------------------------------------------|
| Report Configuration Auto End OF Day                                                                                                    | y(AEOD) Manager Workstation                                                                                |
| Period Configuration                                                                                                    |                                                                                                    |
| <mark>1 - SHIFT</mark><br>2 - DAILY<br>3 - MONTHLY<br>4 - YEARLY                                                                                                    | Description SHIFT Delay Between Close 0 Unit Of Measure HOUR( Roll Up DB Reports Yes  Store T-Log Data Yes |
| Report Parameters  Reclose Security 5  Force Close Pending Security 5  Print Automatically Force Cashier Closed Cashier Span Shifts Force Cashier To Print Allow Close With No Activity Allow Suspended Sales | Configure Group List Period 1 Summary By Register PLU Department Category                                  |

3. From the Period Configuration section, set the **<Period>** to be configured.

4. From the Configure Group List, select [Period1].

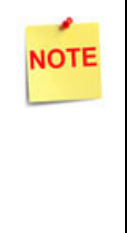

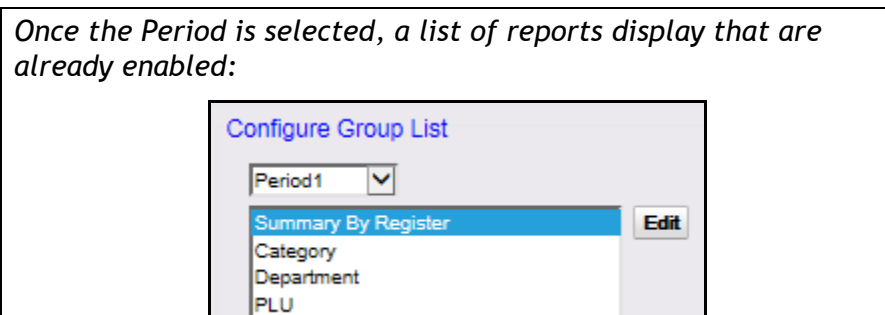

- 5. Click [Edit] to add reports.
- 6. Scroll down and click [Money Order].

| Report Names                     |     |
|----------------------------------|-----|
| E-Safe Content Report            |     |
| E-Safe End Of Day Report         |     |
| Proprietary Network Card         |     |
| Proprietary Network Product      |     |
| PLU Exception                    |     |
| Safe Drop                        |     |
| ERS Network Reporting            | _   |
| ☑ MoneyOrder                     |     |
| Unpaid Transactions Report       | 5   |
| POP Discount Program Report      | -   |
| Select None Select All Done Cano | :el |

- 7. Select [Done].
- 8. Verify the Money Order Report are listed under the selected Period.

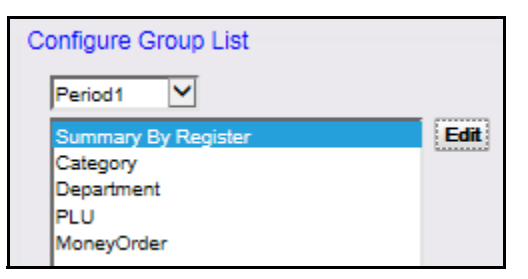

- 9. Click [Save].
- 10. Repeat the above steps to configure E-Safe Reports for all desired periods.

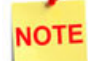

See the actual Money Order Report in the Reporting section.

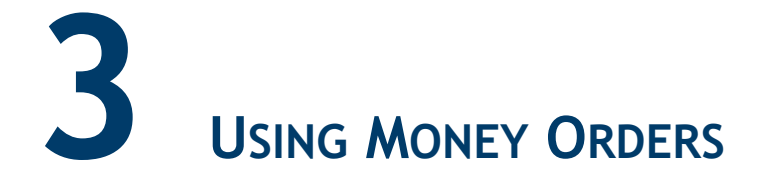

#### Department Sale with Fee

Money orders are typically sold using department keys. It is common to charge a fee for each money order sold. This fee is typically configured to be added automatically.

#### **POS System Transaction Flow**

1. From the POS touchscreen, select [Money Order].

| Store Number: AB123         Period Information         Period       Closed - Day - 003         Open Period       2018-01-12 13:03         Close Period       2018-01-12 15:02         Money Order Event Log         2018-01-12 14:16       101       1-CORPORATE       25.48 008035467390       EIGHTNINETYSIXHUND Sale         2018-01-12 14:23       101       1-CORPORATE       87.63 008035467407       EIGHTNINETYSIXHUND Sale         2018-01-12 14:34       101       1-CORPORATE       87.53 008035467407       EIGHTNINETYSIXHUND Sale         2018-01-12 14:40       101       1-CORPORATE       87.53 008035467426       SIKFURTHARE       Sale         2018-01-12 14:40       101       1-CORPORATE       87.53 008035467426       SIKFURTHARE       Sale         2018-01-12 14:40       101       1-CORPORATE       57.8,96 008035467435       FIVESEVENTYEIGHT       Sale         2018-01-12 14:45       101       1-CORPORATE       57.8,96 008035467435       FIVESEVENTYEIGHT       Sale         2018-01-12 14:45       101       1-CORPORATE       57.8,96 008035467435       FIVESEVENTYEIGHT       Sale         Porter       ECR Money Order Totals       0       0.00       0.00       0.00       Total Money Or                                                                                                    | Store Number: AB123         Period Information         Period Closed - Day - 003         Open Period 2018-01-12 13:03         Close Period 2018-01-12 13:03         Close Period 2018-01-12 13:03         Close Period 2018-01-12 13:03         Close Period 2018-01-12 13:03         Obte Register Employee Amount Serial # Payee Type         2018-01-12 14:23 101 1-CORPORATE 87.60 008035467390       EIGHTHUNDREDSEVENTYSale         2018-01-12 14:24 101 1-CORPORATE 87.60 008035467407       EIGHTYSVENDULLARS Sale         2018-01-12 14:24 101 1-CORPORATE 87.60 008035467426       EIGHTYSVENDULLARS Sale         2018-01-12 14:24 101 1-CORPORATE 875.008035467426       EIGHTYNETYRETE Sale         2018-01-12 14:24 101 1-CORPORATE 675.15 008035467426       SIVENTYTETHREE Sale         2018-01-12 14:24 101 1-CORPORATE 675.15 008035467426       SIVENTYTETHREE Sale         2018-01-12 14:24 101 1-CORPORATE 675.15 008035467444       FOURTYFIGHT         2018-01-12 14:24 101 1-CORPORATE 673.15 008035467444       FOURTYFIGHT         2018-01-12 14:25 101 1-CORPORATE 7 3,163.34         Concolspan= 5 2016         Concolspan= 5 2016         <td colspan="</th> <th></th> <th></th> <th></th> <th></th> <th></th> <th></th> <th></th> <th></th> <th></th>                                                                                                    |                                                                                                    |                                                                                  |                          |                                   |                                                                                                    |                |            |     |             |
|----------------------------------------------------------------------------------------------------|----------------------------------------------------------------------------------------------------|----------------------------------------------------------------------------------------------------|----------------------------------------------------------------------------------|--------------------------|-----------------------------------|----------------------------------------------------------------------------------------------------|----------------|------------|-----|-------------|
| Period Information           Period         Closed - Day - 003           Open Period         2018-01-12 13:03           Close Period         2018-01-12 13:03           Close Period         2018-01-12 15:02           Money Order Event Log         Twent Yerve         Type           2018-01-12 14:26         101         1-CORPORATE         25.48         008035467381         Twent Yerve DolLars         Sale           2018-01-12 14:23         101         1-CORPORATE         873.60         008035467407         EIGHTMUNDREDSEVENTYSale           2018-01-12 14:24         101         1-CORPORATE         873.60         008035467417         EIGHTMUNDREDSEVENTYSale           2018-01-12 14:24         101         1-CORPORATE         875.30         008035467417         EIGHTMUNDREDSEVENTYSale           2018-01-12 14:24         101         1-CORPORATE         875.30         080035467417         EIGHTMUNDREDSEVENTYSEID           2018-01-12 14:40         101         1-CORPORATE         578.96         080035467415         EIGHTMUNET         Sale           2018-01-12 14:51         101         1-CORPORATE         578.96         080035467415         EIGHTMUNETYSIXHUND         Sale           Poine Systi         ECR         Money Order Totals         0 <t< th=""><th>Period         Closed - Day - 003           Open Period         2018-01-12 13:03           Close Period         2018-01-12 13:03           Close Period         2018-01-12 15:02           Money Order Event Log.         TWENTYFIVEDOLLARS         Sale           2018-01-12 14:12         101         1-CORPORATE         25:48 008035467390         EIGHTHUNDREDSEVENTYSale           2018-01-12 14:23         101         1-CORPORATE         87:50 008035467408         EIGHTHUNDREDSEVENTYSale           2018-01-12 14:34         101         1-CORPORATE         87:53 008035467408         EIGHTHUNDREDSEVENTYSale           2018-01-12 14:34         101         1-CORPORATE         57:33 008035467478         EIGHTYSEVENDOLLARS           2018-01-12 14:48         101         1-CORPORATE         57:30 008035467478         EIGHTYSEVENTYSEIGTH           2018-01-12 14:48         101         1-CORPORATE         57:30 008035467475         EIGHTYSEVENDULARS           2018-01-12 14:48         101         1-CORPORATE         57:30 008035467475         FIVESEVENTYEIGTH           2018-01-12 14:51         101         1-CORPORATE         57:30 008035467444         FOURTYEIGTH32         Sale           2018-01-12 14:51         01         1-CORPORATE         57:31:63:34         FOURTYEIGTH32         Sale</th></t<> <th></th> <th></th> <th></th> <th></th> <th></th> <th>Store Num</th> <th>ber: AB123</th> <th>1</th> <th></th> | Period         Closed - Day - 003           Open Period         2018-01-12 13:03           Close Period         2018-01-12 13:03           Close Period         2018-01-12 15:02           Money Order Event Log.         TWENTYFIVEDOLLARS         Sale           2018-01-12 14:12         101         1-CORPORATE         25:48 008035467390         EIGHTHUNDREDSEVENTYSale           2018-01-12 14:23         101         1-CORPORATE         87:50 008035467408         EIGHTHUNDREDSEVENTYSale           2018-01-12 14:34         101         1-CORPORATE         87:53 008035467408         EIGHTHUNDREDSEVENTYSale           2018-01-12 14:34         101         1-CORPORATE         57:33 008035467478         EIGHTYSEVENDOLLARS           2018-01-12 14:48         101         1-CORPORATE         57:30 008035467478         EIGHTYSEVENTYSEIGTH           2018-01-12 14:48         101         1-CORPORATE         57:30 008035467475         EIGHTYSEVENDULARS           2018-01-12 14:48         101         1-CORPORATE         57:30 008035467475         FIVESEVENTYEIGTH           2018-01-12 14:51         101         1-CORPORATE         57:30 008035467444         FOURTYEIGTH32         Sale           2018-01-12 14:51         01         1-CORPORATE         57:31:63:34         FOURTYEIGTH32         Sale                                                                                                    |                                                                                                    |                                                                                  |                          |                                   |                                                                                                    | Store Num      | ber: AB123 | 1   |             |
| Period       Closed - Day + 003         Open Period       2018-01-12 13:03         Close Period       2018-01-12 15:02         Money Order Event Log       Payee       Type         2018-01-12 14:16       101       1-CORPORATE       25.48 008035467390       EIGHTWINPEDSEVENTYSILE         2018-01-12 14:23       101       1-CORPORATE       25.48 008035467390       EIGHTWINPEDSEVENTYSILE         2018-01-12 14:23       101       1-CORPORATE       87.53 008035467408       EIGHTWINPEDSEVENTYSILE         2018-01-12 14:24       101       1-CORPORATE       87.53 008035467405       EIGHTVINPEDSEVENTYSILE         2018-01-12 14:40       101       1-CORPORATE       87.53 008035467426       SIKIFVETHREE       Sale         2018-01-12 14:40       101       1-CORPORATE       57.896 008035467426       SIKIFVETHREE       Sale         2018-01-12 14:48       101       1-CORPORATE       48.32 008035467435       FIVESEVENTYEIGHT       Sale         2018-01-12 14:48       101       1-CORPORATE       48.32 008035467435       FIVESEVENTYEIGHT       Sale         2018-01-12 14:48       101       1-CORPORATE       48.32 008035467435       FIVESEVENTYEIGHT       Sale         2018-01-12 14:51       101       1-CORPORATE       43.32 008035467444                                                                                                    | Period       Closed - Day • 003         Open Period       2018-01-12       13:03         Close Period       2018-01-12       13:03         Close Period       2018-01-12       12:02         Money Order Event Log       TwentyFiveDoLLARS       Sale         2018-01-12       14:16       101       1-CORPORATE       25:48       008035467381       TwentyFiveDoLLARS       Sale         2018-01-12       14:23       101       1-CORPORATE       873.60       008035467390       EIGHTHUNDREDSEVENTYSale         2018-01-12       14:34       101       1-CORPORATE       873.60       008035467417       EIGHTHUNDREDSEVENTYSale         2018-01-12       14:34       101       1-CORPORATE       873.008035467417       EIGHTHUNDREDSEVENTYSULARS       Sale         2018-01-12       14:34       101       1-CORPORATE       578.96       008035467417       EIGHTNINETYSURIUM       Sale         2018-01-12       14:48       101       1-CORPORATE       578.96       008035467445       FIVESEVENTEIGHT       Sale         2018-01-12       14:48       101       1-CORPORATE       73.163.34       FOURTYEIGHT       Sale         Pescription       Count       Amount       Money Order Sales - Offline       0 <td>Period Inform</td> <td>ation</td> <td></td> <td></td> <td></td> <td></td> <td></td> <td></td> <td></td>                                                                                                    | Period Inform                                                                                                    | ation                                                                            |                          |                                   |                                                                                                    |                |            |     |             |
| Open Period         2018-01-12 13:03           Close Period         2018-01-12 15:02           Money Order Event Log         Payee         Type           2018-01-12 14:16         101         1-CORPORATE         25:48 008035467381         TWENTYFIVEDOLLARS         Sale           2018-01-12 14:23         101         1-CORPORATE         873:60 008035467408         EIGHTNINDRUSSEVENTYSale           2018-01-12 14:34         101         1-CORPORATE         875:30 008035467408         EIGHTNINTYSIXHUND Sale           2018-01-12 14:34         101         1-CORPORATE         653:15 008035467412         SixFIVETHREE         Sale           2018-01-12 14:34         101         1-CORPORATE         653:15 008035467412         SixFIVETHREE         Sale           2018-01-12 14:34         101         1-CORPORATE         653:15 008035467412         SixFIVETHREE         Sale           2018-01-12 14:48         101         1-CORPORATE         578:96 008035467425         SixFIVETHREE         Sale           2018-01-12 14:48         101         1-CORPORATE         578:96 008035467425         SixFIVETHREE         Sale           2018-01-12 14:51         101         1-CORPORATE         578:96 008035467425         SixFIVETHREE         Sale           2018-01-12 14:51         101                                                                                                    | Open Period       2018-01-12       13:03         Close Period       2018-01-12       15:02         Money Order Event Log       Payee       Type         2018-01-12       101       1-CORPORATE       25:48       000035467381       EiGHTHUNDREDSEVENTYSiale         2018-01-12       14:23       101       1-CORPORATE       873.60       000035467390       EiGHTNINTYSIXHUND Sale         2018-01-12       14:24       101       1-CORPORATE       875.00       008035467417       EiGHTNINTYSIXHUND Sale         2018-01-12       14:24       101       1-CORPORATE       875.00       008035467417       EiGHTNINTYSIXHUND Sale         2018-01-12       14:24       101       1-CORPORATE       875.96       008035467417       EiGHTNINTYSEVENDOLLARS       Sale         2018-01-12       14:48       101       1-CORPORATE       578.96       008035467414       FIVESEVENTYSIAL       Sale         2018-01-12       14:48       101       1-CORPORATE       578.96       008035467414       FIVESEVENTYEIGHT       Sale         2018-01-12       14:48       101       1-CORPORATE       578.96       008035467444       FOURTYEIGHT       Sale         2018-01-12       Sale       Printed       7       3,163.34<                                                                                                    | Period                                                                                                    | Closed - Da                                                                      | xy - 003                 |                                   |                                                                                                    |                |            |     |             |
| Close Period       2018-01-12 15:02         Money Order Event Log         Date       Register Employee       Amount Serial #       Payee       Type         2018-01-12 14:16       101       1-CORPORATE       25.48       008035467380       EIGHTHUNDREDSEVENTYSale         2018-01-12 14:23       101       1-CORPORATE       87.50       008035467408       EIGHTNINETYSEVENDOLLARS       Sale         2018-01-12 14:34       101       1-CORPORATE       87.53       008035467417       EIGHTNINETYSEVENDOLLARS       Sale         2018-01-12 14:34       101       1-CORPORATE       87.53       008035467418       EIGHTNINETYSEVENDOLLARS       Sale         2018-01-12 14:34       101       1-CORPORATE       57.87       6008035467418       EIGHTNINETYSEVENDOLLARS       Sale         2018-01-12 14:34       101       1-CORPORATE       47.83       POURTYEUGHTS       Sale         2018-01-12 14:34       101       1-CORPORATE       57.87.6008035467426       SIXFIVETHREE       Sale         2018-01-12 14:35       101       1-CORPORATE       48.32       08035467444       FOURTYEIGHT32       Sale         ECR Money Order Sales - Printed       7       3,163.34                                                                                                    | Close Period       2018-01-12 15:02         Money Order Event Log         Date       Register Employee       Amount Serial #       Payee       Type         2018-01-12 14:16       101       1-CORPORATE       25.48 008035467381       TWENTYFIVEDOLLARS       Sale         2018-01-12 14:23       101       1-CORPORATE       873.60 008035467408       EIGHTHUNDREDSEVENTYSale         2018-01-12 14:24       101       1-CORPORATE       875.30 008035467405       EIGHTNINETYSIKHUND Sale         2018-01-12 14:34       101       1-CORPORATE       875.60 008035467425       EIGHTNETYSIKHUND Sale         2018-01-12 14:48       101       1-CORPORATE       653.15 008035467425       FIVESTHREE       Sale         2018-01-12 14:48       101       1-CORPORATE       875.96 008035467425       FIVESEVENTPLIGHT Sale       Sale         2018-01-12 14:48       101       1-CORPORATE       48.32 008035467425       FIVESEVENTPLIGHT Sale       Sale         2018-01-12 14:48       101       1-CORPORATE       48.32 008035467426       FIVESEVENTPLIGHT Sale       Sale         2018-01-12 14:48       101       1-CORPORATE       48.32 008035467426       FIVESEVENTPLIGHT Sale       Sale         2.       E       Cert Money Order Sales - Printed                                                                                                    | Open Period                                                                                                    | 2018-01-12                                                                       | 13:03                    |                                   |                                                                                                    |                |            |     |             |
| Money Order Event Log         Date       Register Employee       Amount Serial #       Payee       Type         2018-01-12 14:16       101       1-CORPORATE       25.48 008035467381       TWENTYFIVEDOLLARS Sale         2018-01-12 14:23       101       1-CORPORATE       873.60 008035467390       EIGHTHUNDREDSEVENTYSale         2018-01-12 14:34       101       1-CORPORATE       87.53 008035467408       EIGHTNINETYSIXHUND Sale         2018-01-12 14:34       101       1-CORPORATE       653.15 008035467426       SIXFIVETHREE       Sale         2018-01-12 14:34       101       1-CORPORATE       578.96 008035467426       SIXFIVETHREE       Sale         2018-01-12 14:34       101       1-CORPORATE       48.32 008035467444       FOURTYEIGHT Sale       Sale         2018-01-12 14:51       101       1-CORPORATE       48.32 008035467444       FOURTYEIGHT Sale       Sale         2018-01-12 14:51       101       1-CORPORATE       48.32 008035467444       FOURTYEIGHT Sale       Sale         2018-01-12 14:51       101       1-CORPORATE       48.32 008035467444       FOURTYEIGHTS2       Sale         Pascription       Cent       Money Order Sales - Printed       7       3,163.34       Four         Ne syst       Vendor payments - Offli                                                                                                    | Money Order Event Log         Date Register Employee Amount Scrial # Payce Type         2018-01-12 14:16 101 1-CORPORATE 25.48 008035467381       TWENTYFIVEDOLLARS Sale         2018-01-12 14:23 101 1-CORPORATE 896.30 008035467408       EIGHTNINETYSIXHUND Sale       EIGHTNINETYSIXHUND Sale         2018-01-12 14:34 101 1-CORPORATE 87.53 008035467417       EIGHTNINETYSIXHUND Sale       EIGHTNINETYSIXHUND Sale         2018-01-12 14:34 101 1-CORPORATE 653.15 008035467426       SIXFIVETHREE Sale       Sale         2018-01-12 14:34 101 1-CORPORATE 578.96 008035467426       SIXFIVETHREE Sale       Sale         2018-01-12 14:34 101 1-CORPORATE 48.32 008035467426       SIXFIVETHREE Sale       Sale         2018-01-12 14:34 101 1-CORPORATE 578.96 008035467426       SIXFIVETHREE Sale       Sale         2018-01-12 14:51 101 1-CORPORATE 578.96 008035467424       FOURTYEIGHT Sale       Sale         2018-01-12 14:51 101 1-CORPORATE 07.3,153.34       FOURTYEIGTH32 Sale       Sale         * CR Money Order Sales - Printed 0 0.0.00       Total Money Order sales 0 offline 0 0.0.00       One         * He syst       Vendor payments - Offline 0 0.0.00       One       One         * Undor payments - Offline 0 0.0.00       O.00       One       One         * Total Vendor payments - Offline 0 0.0.00       O.00       O.00       One                                                                                                    | Close Period                                                                                                    | 2018-01-12                                                                       | 15:02                    |                                   |                                                                                                    |                |            |     |             |
| Money Order Event Log       Amount Serial #       Payee       Type         2018-01-12 14:16       101       1-CORPORATE       25.48       008035467381       TWENTYFIVEDOLLARS       Sale         2018-01-12 14:23       101       1-CORPORATE       873.60       008035467381       TWENTYFIVEDOLLARS       Sale         2018-01-12 14:34       101       1-CORPORATE       873.60       008035467408       EIGHTHUNDREDSEVENTYSale         2018-01-12 14:34       101       1-CORPORATE       875.30       008035467426       SIXFIVETHREE       Sale         2018-01-12 14:40       101       1-CORPORATE       578.96       008035467426       SIXFIVETHREE       Sale         2018-01-12 14:40       101       1-CORPORATE       578.96       008035467426       SIXFIVETHREE       Sale         2018-01-12 14:40       101       1-CORPORATE       578.96       008035467435       FIVESEVENTYEIGHT       Sale         2018-01-12 14:41       101       1-CORPORATE       578.96       008035467444       FOURTYEIGHT       Sale         2018-01-12 14:51       101       1-CORPORATE       578.96       008035467444       FOURTYEIGHT       Sale         2018-01-12 14:51       101       1-CORPORATE       78.96       0.00       Total                                                                                                    | Money Order Event Log       Money Order Event Log       Payee       Type         2018-01-12 14:16       101       1-CORPORATE       25.48 008035467381       TWENTYFIVEDOLLARS       Sale         2018-01-12 14:23       101       1-CORPORATE       873.60 008035467408       EIGHTNINETYSIVEDOLLARS       Sale         2018-01-12 14:34       101       1-CORPORATE       876.30 008035467408       EIGHTNINETYSIVENDOLLARS       Sale         2018-01-12 14:34       101       1-CORPORATE       875.30 008035467417       EIGHTNINETYSIVENDOLLARS       Sale         2018-01-12 14:34       101       1-CORPORATE       578.96 008035467435       FIVESEVENTYEIGHT       Sale         2018-01-12 14:48       101       1-CORPORATE       578.96 008035467435       FIVESEVENTYEIGHT       Sale         2018-01-12 14:51       101       1-CORPORATE       578.96 008035467435       FIVESEVENTYEIGHT       Sale         Poils-01-12 14:51       101       1-CORPORATE       48.32 008035467435       FIVESEVENTYEIGHT       Sale         Poils-01-12 14:51       101       1-CORPORATE       7       3,163.34       FOURTYEIGHT       Sale         Poils-01-12 14:51       101       1-CORPORATE       7       3,163.34       FOURTYEIGHT       Sale         2. <td< td=""><td>Manage Orde</td><td>- Frank I.e.</td><td></td><td></td><td></td><td></td><td></td><td></td><td></td></td<>                                                                                                    | Manage Orde                                                                                                    | - Frank I.e.                                                                     |                          |                                   |                                                                                                    |                |            |     |             |
| Date       Register Employee       Antoint serial       Payee       Payee                                                                                                    | Date       Register       Chapter       Chapter                                                                                                    | Money Orde                                                                                                    | P Event Lo                                                                       | S Coolewaa               | Amount S                          | and a second second sec | Davias         | T          |     |             |
| 2018-01-12 14:10       101       1-CORPORATE       87.50       0008035467390       EIGHTHUNDREDSEVENTYSale         2018-01-12 14:34       101       1-CORPORATE       87.53       008035467408       EIGHTNINETYSIXHUND Sale         2018-01-12 14:34       101       1-CORPORATE       87.53       008035467417       EIGHTNINETYSIXHUND Sale         2018-01-12 14:34       101       1-CORPORATE       653.15       008035467426       SIXFIVETHREE       Sale         2018-01-12 14:48       101       1-CORPORATE       578.96       008035467426       SIXFIVETHREE       Sale         2018-01-12 14:48       101       1-CORPORATE       578.96       008035467435       FIVESEVENTYSIGHT       Sale         2018-01-12 14:51       101       1-CORPORATE       578.96       008035467444       FOURTYEIGHTS       Sale         2018-01-12 14:51       101       1-CORPORATE       48.32       008035467444       FOURTYEIGHT       Sale         2018-01-12 14:51       101       1-CORPORATE       7       3,163.34       FOURTYEIGHT       Sale         2018-01-12 14:51       101       1-CORPORATE       7       3,163.34       FOURTYEIGHT       Sale         2.       E       ECR Money Order Sales - Printed       0       0.00                                                                                                    | 2018/01/12 14:23       101       1-CORPORATE       873.60       2008035467300       EIGHTHUNDREDSEVENTYSIXHUND Sale         2018/01-12 14:24       101       1-CORPORATE       875.30       008035467477       EIGHTNINETYSIXHUND Sale         2018/01-12 14:24       101       1-CORPORATE       875.30       008035467477       EIGHTVINDREDSEVENTYSIXHUND Sale         2018/01-12 14:24       101       1-CORPORATE       653.15       008035467426       SIXFIVETHREE       Sale         2018/01-12 14:24       101       1-CORPORATE       578.96       008035467426       SIXFIVETHREE       Sale         2018/01-12 14:24       101       1-CORPORATE       578.96       008035467435       FIVESEVENDULLARS       Sale         2018/01-12 14:25       101       1-CORPORATE       578.96       008035467435       FIVESEVENTYEIGHT       Sale         2018/01-12 14:25       101       1-CORPORATE       578.96       008035467435       FIVESEVENTYEIGHT       Sale         2018/01-12 14:26       101       1-CORPORATE       578.96       008035467435       FIVESEVENTYEIGHT       Sale         e syst       Description       Total frime       0       0.00       Total Money Order sales       Offline       0       0.00         3.       E <td>2018-01-12 14</td> <td>16 101</td> <td>1-CORPORATE</td> <td>25 48 00</td> <td>08035467381</td> <td>TWENTYEIVEDO</td> <td>LLARS Sa</td> <td>ie.</td> <td></td>                                                                                                    | 2018-01-12 14                                                                                                    | 16 101                                                                           | 1-CORPORATE              | 25 48 00                          | 08035467381                                                                                                    | TWENTYEIVEDO   | LLARS Sa   | ie. |             |
| 2018-01-12 14:34       101       1-CORPORATE       87.53       008035467408       EIGHTNINETYSIXHUND       Sale         2018-01-12 14:34       101       1-CORPORATE       87.53       008035467408       EIGHTNINETYSIXHUND       Sale         2018-01-12 14:34       101       1-CORPORATE       87.53       008035467426       SIXFIVETHREE       Sale         2018-01-12 14:34       101       1-CORPORATE       653.15       008035467435       FIVESEVENDOLLARS       Sale         2018-01-12 14:48       101       1-CORPORATE       578.96       008035467435       FIVESEVENTYEIGHT       Sale         2018-01-12 14:51       101       1-CORPORATE       578.96       008035467435       FIVESEVENTYEIGHT       Sale         2018-01-12 14:51       101       1-CORPORATE       578.96       008035467435       FIVESEVENTYEIGHT       Sale         e syst       ECR Money Order Totals       Description       Count       Amount       FOURTYEIGTH32       Sale         2.       E       CR Money Order Sales - Printed       0       0.00       0.00       Four         3.       E       Vendor payments - Offline       0       0.00       Four       Four       Four       Four         4.       Total offline                                                                                                    | 2018-01-12 14:34       101       1-CORPORATE       896.30       EIGHTNINETYSIKHUND       Sale         2018-01-12 14:34       101       1-CORPORATE       896.30       EIGHTNINETYSIKHUND       Sale         2018-01-12 14:34       101       1-CORPORATE       653.15       008035467426       SIXFIVETHREE       Sale         2018-01-12 14:34       101       1-CORPORATE       578.96       008035467435       FIVESEVENTYEIGHT       Sale         2018-01-12 14:35       101       1-CORPORATE       578.96       008035467435       FIVESEVENTYEIGHT       Sale         2018-01-12 14:35       101       1-CORPORATE       48.32       008035467444       FOURTYEIGHT       Sale         e syst       Description       Count       Amount       Money Order Sales - Printed       7       3,163.34         0       Noney Order sales       7       3,163.34       0       0.00         3.       E       Total Vendor payments       0       0.00       0.00       0.00         3.       E       Total offline       0       0.00       0.00       0.00       0.00       0.00         3.       E       No more than five money orders can be sold during a single transmention       0       0.00       0.00                                                                                                    | 2018-01-12 14:                                                                                                    | 23 101                                                                           | 1-CORPORATE              | 873.60.00                         | 08035467390                                                                                                    | FIGHTHUNDRED   | SEVENTYSA  | la  |             |
| 2018-01-12 14:34       101       1-CORPORATE       87.53       008035467417       EIGHTYSEVENDOLLARS       Sale         2018-01-12 14:40       101       1-CORPORATE       653.15       008035467417       EIGHTYSEVENDOLLARS       Sale         2018-01-12 14:48       101       1-CORPORATE       653.15       008035467435       SIXFIVETHREE       Sale         2018-01-12 14:48       101       1-CORPORATE       578.96       008035467435       FIVESEVENTYEIGHT       Sale         2018-01-12 14:51       101       1-CORPORATE       578.96       008035467435       FIVESEVENTYEIGHT       Sale         2018-01-12 14:51       101       1-CORPORATE       578.96       008035467444       FOURTYEIGHT       Sale         2018-01-12 14:51       101       1-CORPORATE       48.32       008035467444       FOURTYEIGHT       Sale         2018-01-12 14:51       101       1-CORPORATE       48.32       008035467444       FOURTYEIGHT       Sale         2018-01-12 14:54       101       1-CORPORATE       578.96       008035467444       FOURTYEIGHT       Sale         e syst       ECR Money Order Sales - Printed       7       3,163.34       0       0.00       Fourtyeight         a e syst       Vendor payments - Offline                                                                                                    | 2018-01-12 14:34       101       1-CORPORATE       87.53       008035467426       SixFIVETHREE       Sale         2018-01-12 14:34       101       1-CORPORATE       653.15       008035467426       SixFIVETHREE       Sale         2018-01-12 14:34       101       1-CORPORATE       578.96       008035467426       SixFIVETHREE       Sale         2018-01-12 14:34       101       1-CORPORATE       578.96       008035467444       FOURTYEIGHT       Sale         2018-01-12 14:51       101       1-CORPORATE       578.96       008035467444       FOURTYEIGHT       Sale         2018-01-12 14:51       101       1-CORPORATE       48.32       008035467444       FOURTYEIGHT       Sale         e syst       Description       Count       Amount       Money Order Sales - Printed       0       0.00         2.       E Total Money Order sales       Printed       7       3,163.34       Fourt Total Vendor payments - Offline       0       0.00         3.       E       Total offline       0       0.00       0.00       Fourt Total Vendor payments       0       0.00       Fourt Total offline       0       0.00       Fourt Total offline       0       0.00       Fourt Total offline       0       0.00       Fourt Tota                                                                                                    | 2018-01-12 14:                                                                                                    | 34 101                                                                           | LCORPORATE               | 896.30 00                         | 08035467408                                                                                                    | FIGHTNINETYSI  | HUND Sa    | le  |             |
| 2018-01-12 14:40       101       1-CORPORATE       653.15 008035467426       SIXFIVETHREE       Sale         2018-01-12 14:48       101       1-CORPORATE       578.96 008035467435       FIVESEVENTYEIGHT       Sale         2018-01-12 14:51       101       1-CORPORATE       578.96 008035467435       FIVESEVENTYEIGHT       Sale         2018-01-12 14:51       101       1-CORPORATE       578.96 008035467444       FOURTYEIGHT       Sale         2018-01-12 14:51       101       1-CORPORATE       578.96 008035467444       FOURTYEIGHT       Sale         e syst       ECR Money Order Totals       Description       Count       Amount         Money Order Sales - Printed       7       3,163.34       FOURTYEIGTH32       Sale         e syst       Vendor payments - Printed       0       0.00       Out       Total Vendor payments       0       0.00         3.       E       Total printed       7       3,163.34       0       0.00       6                                                                                                    | 2018-01-12 14:40       101       1-CORPORATE       653.15       008035467426       SIXFIVETHREE       Sale         2018-01-12 14:48       101       1-CORPORATE       578.96       008035467435       FIVESEVENTYEIGHT       Sale         2018-01-12 14:51       101       1-CORPORATE       578.96       008035467444       FIVESEVENTYEIGHT       Sale         2018-01-12 14:51       101       1-CORPORATE       578.96       008035467444       FIVESEVENTYEIGHT       Sale         2018-01-12 14:51       101       1-CORPORATE       578.96       008035467444       FIVESEVENTYEIGHT       Sale         e syst       ECR Money Order Totals       Description       Count       Amount       Money Order Sales - Printed       7       3,163.34         0       Total Money Order sales       7       3,163.34       0       0.00         3.       E       Total vendor payments       Offline       0       0.00       0.00         3.       E       Total offline       0       0.00       0.00       0.00       0.00       0.00         3.       E       No more than five money orders can be       0       0.00       0.00       0.00       0.00       0.00       0.00       0.00       0.00       0.                                                                                                    | 2018-01-12 14:                                                                                                    | 34 101                                                                           | 1-CORPORATE              | 87.53 00                          | 08035467417                                                                                                    | FIGHTYSEVENDO  | LLARS Sa   | le  |             |
| 2018-01-12 14:48       101       1-CORPORATE       578.96       008035467435       FIVESEVENTYEIGHT       Sale         2018-01-12 14:51       101       1-CORPORATE       48.32       008035467444       FOURTYEIGTH32       Sale         e syst       CR Money Order Totals       ECR Money Order Totals       ECR Money Order Sales - Printed       7       3,163.34         2.       E CR Money Order Sales - Offline       0       0.00       0.00         Total Money Order sales       7       3,163.34       Found       9         3.       E       Total vendor payments - Offline       0       0.00       0.00       9         4.       Total offline       0       0.00       0.00       6       6                                                                                                    | 2018-01-12 14:48       101       1-CORPORATE       578.96       008035467435       FIVESEVENTYEIGHT       Sale         2018-01-12 14:51       101       1-CORPORATE       48.32       008035467444       FOURTYEIGTH32       Sale         e syst       CR Money Order Totals       Description       Count       Amount Money Order Sales - Printed       7       3,163.34         2.       E       CR Money Order Sales - Offline       0       0.00       Total Money Order sales       7       3,163.34         e syst       Vendor payments - Offline       0       0.00       Total Vendor payments       0       0.00         3.       E       Total printed       7       3,163.34       0       0.00       0.00         4.       Total offline       0       0.00       0.00       0.00       0.00       0.00       0.00       0.00       0.00       0.00       0.00       0.00       0.00       0.00       0.00       0.00       0.00       0.00       0.00       0.00       0.00       0.00       0.00       0.00       0.00       0.00       0.00       0.00       0.00       0.00       0.00       0.00       0.00       0.00       0.00       0.00       0.00       0.00       0.00                                                                                                    | 2018-01-12 14:                                                                                                    | 40 101                                                                           | 1-CORPORATE              | 653.15 0                          | 08035467426                                                                                                    | SIXFIVETHREE   | Sa         | ile |             |
| 2018-01-12 14:51 101 1-CORPORATE 48.32 008035467444 FOURTYEIGTH32 Sale<br>R Func<br>e syst<br>CR Money Order Totals<br>e syst<br>2. E<br>Vendor payments - Printed 0 0.00<br>Total Money Order sales 7 3,163.34<br>Wendor payments - Offline 0 0.00<br>Total Vendor payments - Offline 0 0.00<br>Total Vendor payments - Offline 0 0.00<br>Total Vendor payments - Offline 0 0.00<br>Total offline 0 0.00<br>Total refunds 0 0.00<br>6                                                                                                    | 2018-01-12 14:51       101       1-CORPORATE       48.32       008035467444       FOURTYEIGTH32       Sale         e syst       ECR Money Order Totals         Money Order Sales - Printed       7       3,163.34         Money Order Sales - Offline       0       0.00         Total Money Order sales       7       3,163.34         Vendor payments - Printed       0       0.00         Total Vendor payments - Offline       0       0.00         Total Vendor payments       0       0.00         Total Vendor payments       0       0.00         Total Vendor payments       0       0.00         Total offline       0       0.00         Total refunds       0       0.00         No more than five money orders can be       1       2                                                                                                    | 2018-01-12 14:                                                                                                    | 48 101                                                                           | 1-CORPORATE              | 578.96 0                          | 08035467435                                                                                                    | FIVESEVENTYEIC | SHT Sa     | ile |             |
| B       CR Money Order Totals         e syst       Description       Count       Amount         Money Order Sales - Printed       7       3,163.34         2.       E       Total Money Order sales       7       3,163.34         e syst       Vendor payments - Printed       0       0.00         Total Money Order payments - Offline       0       0.00         3.       E       Total Vendor payments       0       0.00         4.       Total printed       7       3,163.34       9         4.       Total printed       7       3,163.34       9                                                                                                    | Func          Image: Syst and States and States | 2018-01-12 14:                                                                                                    | 51 101                                                                           | 1-CORPORATE              | 48.32 0                           | 08035467444                                                                                                    | FOURTYEIGTH32  | 2 Sa       | le  |             |
| 2. E       Money Order Sales - Offline       0       0.00         Total Money Order sales       7       3,163.34         e syst       Vendor payments - Printed       0       0.00         Vendor payments - Offline       0       0.00         Total Vendor payments - Offline       0       0.00         3. E       Total printed       7       3,163.34         4. Total offline       0       0.00       0.00         6       0       0.00       6                                                                                                    | 2. E       Money Order Sales - Offline       0       0.00         Total Money Order sales       7       3,163.34         e syst       Vendor payments - Printed       0       0.00         3. E       Total Vendor payments       0       0.00         Total Vendor payments       0       0.00       0.00         3. E       Total Vendor payments       0       0.00         Total offline       0       0.00       0.00         Total refunds       0       0.00       0.00         No more than five money orders can be       1       2       3                                                                                                    | e syst                                                                                                    | Order Tota                                                                       | ls.                      | Count<br>7                        | Amount<br>3,163,34                                                                                                    |                |            |     |             |
| 2.       E Total Money Order sales       7       3,163.34         e syst       Vendor payments - Printed       0       0.00         Vendor payments - Offline       0       0.00         3.       E       Total Vendor payments       0         4.       Total offline       0       0.00         6       0       0.00       0.00                                                                                                    | 2. E       Total Money Order sales       7       3,163.34         e syst       Vendor payments - Printed       0       0.00         Vendor payments - Offline       0       0.00         3. E       Total Vendor payments       0       0.00         Total printed       7       3,163.34       9         4. Total offline       0       0.00       9         Nomere than five money orders can be         1       2       3                                                                                                    |                                                                                                    | ales - Offline                                                                   |                          | Ó                                 | 0.00                                                                                                    |                |            |     |             |
| e syst Vendor payments - Printed 0 0.00<br>Vendor payments - Offline 0 0.00<br>3. E<br>4. Total printed 7 3,163.34<br>4. Total offline 0 0.00<br>Total refunds 0 0.00                                                                                                    | e syst<br>Vendor payments - Printed 0 0.00<br>Vendor payments - Offline 0 0.00<br>Total Vendor payments 0 0.00<br>Total printed 7 3,163.34<br>4. Total offline 0 0.00<br>Total offline 0 0.00<br>No more than five money orders can be 1 2 3                                                                                                    | Money Order S                                                                                                    | A DESCRIPTION OF THE REAL PROPERTY.                                              |                          | 7                                 | 3,163.34                                                                                                    |                |            |     |             |
| e syst Vendor payments - Offline 0 0.00<br>3. E<br>4. Total printed 7 3,163,34<br>4. Total offline 0 0.00<br>Total refunds 0 0.00<br>6                                                                                                    | e syst<br>Vendor payments - Offline<br>3. E<br>4. Total printed<br>Total offline<br>0 0.00<br>Total offline<br>0 0.00<br>Total offline<br>0 0.00<br>Total offline<br>0 0.00<br>Total offline<br>0 0.00<br>Total offline<br>1 2 3<br>NOTE<br>No more than five money orders can be<br>solid during a single transaction                                                                                                    | 2. E Total Money Order S                                                                                                    | rder sales                                                                       |                          |                                   |                                                                                                    |                |            |     |             |
| 3. E         Total Vendor payments         0         0.00         9           4. Total offline         7         3,163.34         9           Total offline         0         0.00         6                                                                                                    | 3. E     Total Vendor payments     0     0.00       4. Total offline     7     3,163.34       5. Total offline     0     0.00       7. Total offline     0     0.00       1     2     3                                                                                                    | 2. E Total Money Order S                                                                                                    | rder sales                                                                       |                          | 0                                 | 0.00                                                                                                    |                |            |     |             |
| J. L     7     3,163.34     9       4. Total offline     0     0.00     6       Total refunds     0     0.00     6                                                                                                    | 3. L     Total printed     7     3,163.34       4. Total offline     0     0.00       Total refunds     0     0.00       NOTE     No more than five money orders can be     1     2       NOTE     a single transaction     1     2                                                                                                    | 2. E Money Order S<br>Total Money Or<br>e syst Vendor paymer                                                                                                    | rder sales<br>hts - Printed                                                      |                          | 0                                 | 0.00                                                                                                    |                |            |     |             |
| Total printed         7         3,163.34           4.         Total offline         0         0.00           Total refunds         0         0.00         66                                                                                                    | 4. Total printed<br>Total offline<br>Total refunds<br>No more than five money orders can be<br>solid during a single transaction<br>1 2 3                                                                                                    | 2. E Money Order S<br>Total Money O<br>e syst Vendor paymer<br>Vendor paymer<br>3 E Total Vendor p                                                                                       | rder sales<br>nts - Printed<br>nts - Offline<br>ayments                          |                          | 0                                 | 0.00<br>0.00<br>0.00                                                                                                    |                |            |     |             |
| 4.     Total ordine     0     0.00     6                                                                                                    | 4. Total ordine 0 0.00 0.00 0.00 0.00 0.00 0.00 0.00                                                                                                    | 2. E Money Order S<br>Total Money O<br>e syst Vendor paymer<br>Vendor paymer<br>Total Vendor p                                                                                           | rder sales<br>nts - Printed<br>nts - Offline<br>ayments                          |                          | 0                                 | 0.00<br>0.00<br>0.00                                                                                                    |                |            |     | 9           |
| Total refunds 0 0.00 0                                                                                                    | No more than five money orders can be     1     2     3       Note     1     2     3                                                                                                    | 2. E Money Order S<br>Total Money O<br>e syst Vendor paymer<br>Vendor paymer<br>Total Vendor p<br>Total Vendor p<br>Total printed                                                        | rder sales<br>nts - Printed<br>nts - Offline<br>ayments                          |                          | 000                               | 0.00<br>0.00<br>0.00<br>3,163.34                                                                                                    |                |            |     | 9           |
|                                                                                                    | No more than five money orders can be 1 2 3                                                                                                    | 2. E Money Order S<br>Total Money O<br>e syst Vendor paymer<br>Vendor paymer<br>Total Vendor p<br>4. Total printed<br>Total offline                                                      | rder sales<br>nts - Printed<br>nts - Offline<br>ayments                          |                          | 000                               | 0.00<br>0.00<br>0.00<br>3,163.34<br>0.00                                                                                                    |                |            |     | 9           |
|                                                                                                    | NOIE could during a single transaction                                                                                                    | 2. E Money Order S<br>Total Money O<br>e syst Vendor paymer<br>Vendor paymer<br>Total Vendor p<br>Total Vendor p<br>4. Total printed<br>Total offline<br>Total refunds                   | rder sales<br>nts - Printed<br>nts - Offline<br>ayments                          |                          | 0<br>0<br>7<br>0<br>0             | 0.00<br>0.00<br>0.00<br>3,163.34<br>0.00<br>0.00                                                                                                    |                |            |     | 9           |
| No more than five money orders can be 1 2 3                                                                                                    |                                                                                                    | 2. E Money Order S<br>Total Money O<br>e syst Vendor paymer<br>Vendor paymer<br>Total Vendor p<br>Total Vendor p<br>Total printed<br>4. T Total offline<br>Total refunds                 | rder sales<br>nts - Printed<br>nts - Offline<br>ayments<br>pre than              | five mone                | 0<br>0<br>7<br>0<br>0<br>0        | 0.00<br>0.00<br>3,163.34<br>0.00<br>0.00<br>rs can be                                                                                                    |                | _1         | _ 2 | 9           |
| NOTE No more than five money orders can be sold during a single transaction.                                                                                                    |                                                                                                    | 2. E Money Order S<br>Total Money O<br>e syst Vendor paymer<br>3. E<br>4. T Total Vendor p<br>Total Vendor p<br>Total Vendor p<br>Total offline<br>Total refunds<br>NOTE No mo<br>sold d | rder sales<br>nts - Printed<br>nts - Offline<br>ayments<br>ore than<br>uring a s | five mone<br>single tran | o<br>o<br>o<br>y order<br>sactior | 0.00<br>0.00<br>3,163.34<br>0.00<br>0.00<br>rs can be                                                                                                    |                | 1          | 2   | 9<br>6<br>3 |

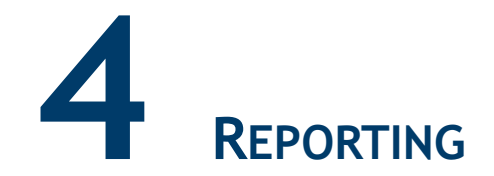

#### Money Order Log Report

The Money Order Log Report summarizes money order sales and payment information. It can be printed individually as a POS Flash Report, or is included within the Close Shift Close Daily reports.

The money order terminal has its own close day settings. To ensure that the totals on the Close Daily coordinate with the totals on the money order terminal, always run the Close Daily on the POS System during the variable window set on the terminal.

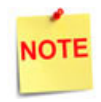

See the money order terminal's manual for information on setting the time for the close day.

#### **Report Details:**

- TITLE: MONEY ORDER LOG REPORT
- STORE NUMBER: The listed store number.
- PERIOD INFORMATION: Logs the shift duration.
  - PERIOD: Shift open status.
  - OPEN PERIOD: Date and time the shift started.
    - MM/DD/YY: Date in month, date year format.
    - HH:MM:SS: Time in hour, minutes, and seconds.
  - CLOSE PERIOD: Shift close status.
- MONEY ORDER EVENT LOG: Tracks and registers the money order activity.
  - DATE: The date the money order is printed.
  - **REGISTER:** The register number where the money order was requested.
  - **EMPLOYEE**: The cashier's employee number processing the request.
  - AMOUNT: The total amount of the money order check.
  - SERIAL #: The serial number printed on the money order check.
  - **PAYEE:** The name of the person or vendor to whom the check is payable.
  - TYPE: Type of Money Order.
- ECR MONEY ORDER TOTALS: The amount of money orders sold and vendor payments made reported by the POS System.
  - DESCRIPTION
    - MONEY ORDER SALES PRINTED: Money orders sold and printed.
    - MONEY ORDER SALES- OFFLINE: Money orders sold but not printed.
    - TOTAL MONEY ORDER SALES: The total money order sales reported.
    - VENDOR PAYMENTS PRINTED: Vendor payouts made and printed.
    - VENDOR PAYMENTS OFFLINE: Vendor payouts that were made but not printed.
    - TOTAL VENDOR PAYMENTS: The total vendor payouts.
    - **TOTAL PRINTED:** The total amount of printed money orders and vendor payouts sold by the POS System.
    - **TOTAL OFFLINE:** The total amount of money orders and vendor payouts sold by the POS System but not printed.
    - **TOTAL REFUNDS:** The total amount of printed money orders and vendor payouts refunded by the POS System.
- **DEVICE MONEY ORDER TOTALS:** The amount of money orders sold and vendor payouts stored on the money order terminal.
  - Money Order SALES PRINTED: The amount of money orders sold and stored on the money order terminal.

- VEND P/O PRINTED: The amount of vendor payouts stored on the money order terminal.
- **TOTAL Money Order SALES:** The amount of money orders sold and vendor payouts stored on the money order terminal.
- COUNT: The number of money orders sold and vendor payouts made.
- AMOUNT: The amount of money orders and vendor payouts.

#### **Money Order Transactions Report**

The Money Order Transactions Report summarizes money order sales and money order quantity. It can be printed individually as a POS Flash Report, or is included within the Close Shift Close Daily reports.

|                   |              |              |                      | Store Nu         | mber: AB12 | 3 |  |
|-------------------|--------------|--------------|----------------------|------------------|------------|---|--|
| eriod Information |              |              |                      |                  |            |   |  |
| pen Period 2018   | -01-12 13:03 |              |                      |                  |            |   |  |
| ose Period 2018   | -01-12 15:0Z |              |                      |                  |            |   |  |
|                   |              |              |                      |                  |            |   |  |
| Date/Time         | Ticket #     | Reg# Cashier | M.O. Sales<br>Amount | M.O.<br>Quantity |            |   |  |
|                   |              |              |                      |                  |            |   |  |
|                   |              |              |                      |                  |            |   |  |

#### **Report Details:**

- TITLE: MONEY ORDER TRANSACTIONS REPORT
- STORE NUMBER: The listed store number.
- PERIOD INFORMATION: Logs the shift duration.
  - PERIOD: Shift open status.
  - OPEN PERIOD: Date and time the shift started.
    - MM/DD/YY: Date in month, date year format.
    - HH:MM:SS: Time in hour, minutes, and seconds.

CLOSE PERIOD: Shift close status.

- DATE/TIME: Date and time for the transaction.
- TICKET: Ticket number for the transaction.
- **REG**: Register number for the transaction.
- CASHIER: The listed cashier.

• M.O. SALES AMOUNT: The amount of money orders sold.

**M.O. QUANTITY:** The number of money orders reported.

#### **Money Order Device Report**

The Money Order Device Report summarizes money order sales and payment information. It can be printed individually as a POS Flash Report, or is included within the Close Shift Close Daily reports.

| Period       Closed - Day - 3         Open Period       2018-01-12 13:03         Close Period       2018-01-12 15:02         Description       Count       Amount         Money order sales       7       3,163.34         Vendor payments       0       0.00         Total       7       3,163.34                                   | Period Information         Period       Closed - Day - 3         Open Period       2018-01-12 13:03         Close Period       2018-01-12 15:02         Description       Count       Amount         Money order sales       7       3,163.34         Vendor payments       0       0.00         Total       7       3,163.34        |                |                  |       |          | Store Number: AB123 |  |
|----------------------------------------------------------------------------------------------------|----------------------------------------------------------------------------------------------------|----------------|------------------|-------|----------|---------------------|--|
| Period         Closed - Day - 3           Open Period         2018-01-12 13:03           Close Period         2018-01-12 15:02           Description         Count         Amount           Money order sales         7         3,163.34           Vendor payments         0         0.00           Total         7         3,163.34 | Period         Closed - Day - 3           Open Period         2018-01-12 13:03           Close Period         2018-01-12 15:02           Description         Count         Amount           Money order sales         7         3,163.34           Vendor payments         0         0.00           Total         7         3,163.34 | Period Inform  | ation            |       |          |                     |  |
| Open Period         2018-01-12         13:03           Close Period         2018-01-12         15:02           Description         Count         Amount           Money order sales         7         3,163.34           Vendor payments         0         0.00           Total         7         3,163.34                           | Open Period         2018-01-12         13:03           Close Period         2018-01-12         15:02           Description         Count         Amount           Money order sales         7         3,163.34           Vendor payments         0         0.00           Total         7         3,163.34                           | Period         | Closed - Day - 3 |       |          |                     |  |
| Close Period2018-01-12 15:02DescriptionCountAmountMoney order sales73,163.34Vendor payments00.00Total73,163.34                                                                                                    | Close Period2018-01-12 15:02DescriptionCountAmountMoney order sales73,163.34Vendor payments00.00Total73,163.34                                                                                                    | Open Period    | 2018-01-12 13:03 |       |          |                     |  |
| DescriptionCountAmountMoney order sales73,163.34Vendor payments00,00Total73,163.34                                                                                                    | DescriptionCountAmountMoney order sales73,163.34Vendor payments00.00Total73,163.34                                                                                                    | Close Period   | 2018-01-12 15:02 |       |          |                     |  |
| ControlControlMoney order sales73,163.34Vendor payments000.00Total73,163.34                                                                                                    | Count         Count         Count           Woney order sales         7         3,163.34           Vendor payments         0         0.00           Total         7         3,163.34                                                                                                    | Description    |                  | Count | Amount   |                     |  |
| Vendor payments 0 0.00<br>Total 7 3,163.34                                                                                                    | Vendor payments         0         0.00           Total         7         3,163.34                                                                                                    | Money order sa | ales             | 7     | 3,163.34 |                     |  |
| Total 7 3,163.34                                                                                                    | Total 7 3,163.34                                                                                                    | Vendor paymen  | nts              | 0     | 0.00     |                     |  |
|                                                                                                    |                                                                                                    | Total          |                  | 7     | 3,163.34 |                     |  |
|                                                                                                    |                                                                                                    |                |                  |       |          |                     |  |
|                                                                                                    |                                                                                                    |                |                  |       |          |                     |  |
|                                                                                                    |                                                                                                    |                |                  |       |          |                     |  |
|                                                                                                    |                                                                                                    |                |                  |       |          |                     |  |
|                                                                                                    |                                                                                                    |                |                  |       |          |                     |  |

#### **Report Details:**

- TITLE: MONEY ORDER DEVICE REPORT
- STORE NUMBER: The listed store number.
- PERIOD INFORMATION: Logs the shift duration.
  - PERIOD: Shift open status.
  - OPEN PERIOD: Date and time the shift started.
    - MM/DD/YY: Date in month, date year format.
    - HH:MM:SS: Time in hour, minutes, and seconds.
  - CLOSE PERIOD: Shift close status.
  - DESCRIPTION:
    - MONEY ORDER SALES: Money orders sold.
    - TOTAL MONEY ORDER SALES: The total money order sales reported.
    - VENDOR PAYMENTS: Vendor payouts made and printed.
    - TOTAL VENDOR PAYMENTS: The total vendor payouts.
    - TOTAL REFUNDS: The total refunds issued.
    - COUNT: The number of money orders sold and vendor payouts made.

• AMOUNT: The amount of money orders and vendor payouts.

#### Department Report

The Department Report reflects sales-related totals and counts on a department by department basis.

| DEPARTMENT REPORT                      |                                     |
|----------------------------------------|-------------------------------------|
| DEPT# DESCRIPTION CUST ITEMS %OF SALES |                                     |
| GROSS REFUNDS DISCOUNTS NET SALES      |                                     |
|                                        |                                     |
| 9001 BAKERY 2 2.00 2.83%               | Sample Department<br>Report for All |
| 11.00 0.00 0.00 11.00                  | Departments                         |
| 9004 TAX GROC 5 6.00 2.46%             |                                     |
| 10.26 0.00 0.70 9.56                   |                                     |
| 9005 DAIRY 2 2.00 1.31%                |                                     |
| 5.58 0.00 0.50 5.08                    |                                     |
| 9006 N/TAX GROC 3 1.00 3.48%           |                                     |
| 15.50 2.00 0.00 13.50                  |                                     |
| 9030 MONEY ORDER 2 2.00 30.96%         |                                     |
| 120.00 0.00 0.00 120.00                |                                     |
| 9031 M.O. FEE 2 3.00 . 81%             |                                     |
| 3.00 0.00 0.00 0.22                    |                                     |
| 9032 BOTTLE DEPOS 1 7.00 0.33%         |                                     |
| 1.30 0.00 0.00 1.30                    |                                     |
| NEG DEPTS -2.00                        |                                     |
| -0.30 0.00 0.00 -0.30                  |                                     |
| OTHER DEPTS 66.00                      |                                     |
| 400.81 2.69 10.17 387.95               |                                     |
| TOTAL 64.00 100.00%                    |                                     |
| 400.51 2.69 10.17 387.65               |                                     |

#### Report Details:

- TITLE: Department Report
- **DEPT#:** Four-digit identification of the product as it appears in the Department File.
- **DESCRIPTION:** Description of the product as it appears in the Department File.
- **CUST:** Number of transactions that included one or more items from this department.
- ITEMS: Quantity sold of this item.
- % OF SALES: Total Sales for this department divided by Total Sales (all departments).
- GROSS: Total dollar amount collected for sales of a department.
- **REFUNDS:** Total dollar amount refunded for items returned in a department.
- **DISCOUNTS:** Total dollar amount discounted for items sold in a department. This total includes both automated and manual discount types:
  - Use of the [DISC], [DISC%], and [DISC AMT] keys
  - Combo, mix-n-match, fuel, and promotional discounts
  - POP discounts
- **NET SALES:** Total dollar amount of items sold in a department after refunds and discounts have been applied.
- NEG DEPTS: The totals for departments marked as negative departments.
- **OTHER DEPTS:** The totals for other department sales not marked as negative departments (typically, most departments fall into this group).
- **TOTAL:** Total department sales after negative department total is subtracted from other (standard) departments.

#### **Summary Report**

Some sites support the use of the Pay Out function to pay vendors using an integrated Money Order device.

Pay Outs include payments to vendors made with money orders as the MOP. Pay outs appear separately in the Memo Items section of the Summary Report.

| Memo Items       |       |        |                    |       |        |
|------------------|-------|--------|--------------------|-------|--------|
| Category         | Count | Amount | Category           | Count | Amount |
| Items            | 272   |        | Suspended          | 1     | 35.00  |
| Customer         | 75    |        | Suspend/Void       | 0     | 0.00   |
| No Sales         | 0     |        | Unsettled Suspend  | 0     | 0.00   |
| Drawer Voids     | 0     |        | Reserve Stop       | 1     | 0.00   |
| Login Overrides  | 0     |        | Reserve Approve    | 0     | 0.00   |
| Discounts        | 9     | 28.56  |                    |       |        |
| Err/Corrects     | 3     | 21.58  | Coin Dispenser     | 0     | 0.00   |
| Void Lines       | 1     | 1.49   | Vendor Payments    | 0     | 0.00   |
| Void Tickets     | 20    | 241.58 | Safe Drop Cancels  | 0     | 0.00   |
| Positive         | 20    | 241.58 |                    |       |        |
| Negative         | 0     | 0.00   |                    |       |        |
| Prepaid Recharge | 0     | 0.00   | Prepaid Activation | 0     | 0.00   |
| Scanned Coupons  |       |        |                    |       |        |
| Ticket Level     | 0     | 0.00   |                    |       |        |

**VENDOR PAYMENTS:** Number and total amount of payments made to vendors by money order.

#### **Cashier Report**

Pay outs appear separately in the Memo Items section > VENDOR PAYMENTS: Number and total amount of payments made to vendors by money order.

Summary of transactions in which money was removed from the drawer. The total is displayed in parentheses because the number is negative.

Money removed from the drawer to purchase an item for the store or to pay a bill. This item includes payments to vendors made with money orders as the MOP.

| Cashier Repo           | ort            |                      |     |                     |
|------------------------|----------------|----------------------|-----|---------------------|
|                        |                |                      |     | Store Number: AB123 |
| Cashier Period Informa | ition          |                      |     |                     |
| Cashier                | 1 - CORPORATE  |                      |     |                     |
| Register               | 101            |                      |     |                     |
| Receipts               | 1010004 - 1010 | 004 Total - 1 Actual | - 1 |                     |
| Sequence #             | 2              |                      |     |                     |
| Open Period            | 2018-08-01T19: | 44:15-04:00          |     |                     |
| Close Period           | Pending        |                      |     |                     |
| MOP amounts entry      | Pending        |                      |     |                     |
|                        |                |                      |     |                     |
| Summary                |                |                      |     |                     |
| Category               | Count A        | mount                |     |                     |
| Beginning CASH         |                | 10.00                |     |                     |
| MOP Sales              |                | 30.65                |     |                     |
| MOP Cancel Refund      |                | (0.00)               |     |                     |
|                        |                |                      |     |                     |
| Net Sales Total        |                | 40.65                |     |                     |
|                        |                | 1                    |     |                     |
| Payment Out            |                | (0.00)               |     |                     |
| Payment In             |                | 0.00                 |     |                     |
| Tables descent Fax     |                | 10.15                |     |                     |
| TOT TO ACCOUNT FOR     |                | 40.05                |     |                     |
|                        | Sales          |                      |     |                     |
| mor                    | Sales          |                      |     |                     |
|                        | 1              | 30.65                |     |                     |
|                        |                | 50.05                |     |                     |
| Tot MOP Sales          |                | 30.65                |     |                     |
|                        |                |                      |     |                     |
| MOP Can                | cel/Refund     |                      |     |                     |
|                        |                |                      |     |                     |
|                        |                |                      |     |                     |
| Tot MOP Cancel/Refund  | s              | (0.00)               |     |                     |

This total represents the total of all pay outs.

| Category                      | Count | Amount   |
|-------------------------------|-------|----------|
| Cash Back                     | 0     | 0.00     |
| Pay Out                       | 0     | 0.00     |
| Adjust for Vendor<br>Payments | 0     | ( 0.00)  |
| Change/Check                  | 0     | 0.00     |
| In House                      | 0     | 0.00     |
| Safe Drops                    | 0     | 0.00     |
| Tot Payment Out               |       | ( 0.00 ) |

| Payment In        |       |        |
|-------------------|-------|--------|
| Category          | Count | Amount |
| Cash Back Cancels | 0     | 0.00   |
| Pay In            | 0     | 0.00   |
| In House          | 0     | 0.00   |
| Safe Loans        | 0     | 0.00   |
|                   |       |        |

Tot Payment In

0.00

| memo items      |         |        |
|-----------------|---------|--------|
| Category        | Count   | Amount |
| Items           | 2       |        |
| Customer        | 1       |        |
| No Sales        | 0       |        |
| Drwr Viols      | Viols 0 |        |
| Login Overrides | 0       |        |
| Discounts       | 0 0.00  |        |
| Err/Corrects    | 2       | 40.15  |
| Void Lines      | 0       | 0.00   |
| Void Tickets    | 0       | 0.00   |
| Positive        | 0       | 0.00   |
| Negative        | 0       | 0.00   |
| Scanned Coupons |         |        |
| Ticket Level    | 0       | 0.00   |
| Pump Overruns   | Count   | Volume |
| Auto settled    | 0       | 0.000  |
| Manual settled  | 0       | 0.000  |

| Category          | Count | Amount |
|-------------------|-------|--------|
| Suspended         | 0     | 0.00   |
| Suspend/Void      | 0     | 0.00   |
| Unsettled Suspend | 0     | 0.00   |
| Reserve Stop      | 0     | 0.00   |
| Reserve Approve   | 0     | 0.00   |
| Coin Dispenser    | 0     | 0.00   |
| Vendor Payments   | 0     | 0.00   |
| Safe Drop Cancels | 0     |        |

| Pump Overruns  | Count | Volume | Amount |
|----------------|-------|--------|--------|
| Auto settled   | 0     | 0.000  | 0.00   |
| Manual settled | 0     | 0.000  | 0.00   |

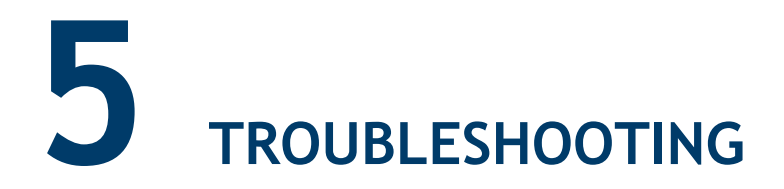

## ERROR CODES

| ERROR<br>CODE | Message                                                 | Description / Action                                                                                                    |
|---------------|---------------------------------------------------------|----------------------------------------------------------------------------------------------------|
| E1235         | MONEY ORDER PRINTER<br>UNAVAILABLE. CONTINUE<br>Y/N?    | The money order just sold cannot be<br>printed because the POS is unable to<br>communicate with the money order<br>printer. |
|               |                                                         | The money order must be entered and printed locally on the money order terminal.                                            |
| E1237         | NO MONEY ORDER<br>PURCHASE FOR MOP.                     | An MOP, with the "Allow Money Order<br>Purchase" parameter set to 'N', was<br>used.                                         |
|               |                                                         | To purchase a money order, select another MOP.                                                                              |
| E1238         | TOO MANY MONEY ORDERS<br>IN SALE.                       | Attempted to sell more money orders on<br>the current ticket than allowed. End the<br>current transaction.                  |
|               |                                                         | Start a new transaction for the rest of the money orders.                                                                   |
| E1239         | MONEY ORDER PRINTER<br>UNAVAILABLE. EXITING PAY<br>OUT. | A money order pay out was attempted<br>and the POS terminal was unable to<br>communicate with the money order<br>printer.   |
|               |                                                         | Check the communications link between the two machines.                                                                     |
| E2012         | ERR CLSING MO PRD                                       | The period could not be closed on the money order device.                                                                   |
|               |                                                         | See the money order terminal documentation for instructions.                                                                |

| ERROR<br>CODE | Message                         | Description / Action                                                                                                    |
|---------------|---------------------------------|----------------------------------------------------------------------------------------------------|
| E7040         | M.O. CHECKS LOW                 | Alarm Line Only: The printer is running<br>out of money order checks and needs to<br>be reloaded soon.                                            |
|               |                                 | The appearance of this message is set<br>with the "Money Order Low check Limit"<br>parameter in Manager > Configuration ><br>Sales Configuration. |
|               |                                 | Refill the printer with money order checks.                                                                                                    |
| E7041         | M. O. COMM ERROR                | Alarm Line Only: Communications have been lost between the POS and the money order terminals.                                                     |
|               |                                 | Check connections between the two devices.                                                                                                    |
|               |                                 | This message clears when<br>communication is reestablished and a<br>money order transaction is successfully<br>sent to the terminal.              |
| E7042         | MONEY ORDER AMOUNT<br>TOO LARGE | A money order was sold for more than is allowed by the money order terminal.                                                                      |
|               |                                 | Change the maximum money order<br>amount or sell two separate money<br>orders totaling the necessary amount.                                      |

# 6 APPENDIX - PARTNER LINKS

#### MoneyGram International

Website: www.moneygram.com

#### **Contact Information:**

2828 North Harwood Street Dallas, TX 75201 Help Desk: 24 hours a day, 7 days per week. (800) 666-3947

#### Western Union

Websites: www.westernunion.com

#### **Contact Information:**

12500 East Belford Avenue, P.O. Box 6036 Englewood, CO 80112 Help Desk: 24 hours a day, 7 days per week. (800) 325-6000